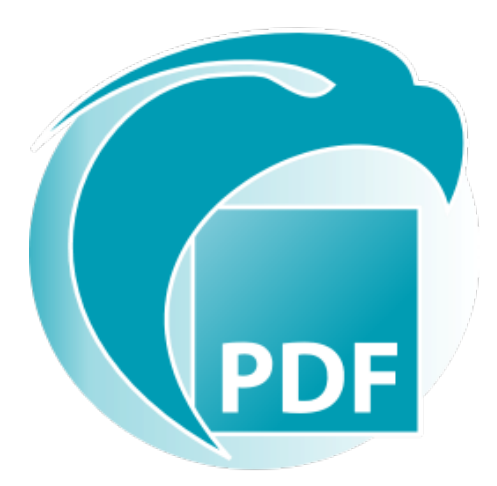

# Readiris PDF *Guía del usuario*

Versión 1.3

I.R.I.S. SA/NV rue du Bosquet 10, B-1348 Louvain-la-Neuve +32 (0) 10 45 13 64 - www.irislink.com

# Contents

| Introducción                                                  | 3  |
|---------------------------------------------------------------|----|
| Preámbulo                                                     | 3  |
| Instalación y activación                                      | 4  |
| Requisitos del sistema                                        | 4  |
| Instalar                                                      | 5  |
| Activar                                                       | 6  |
| Primeros pasos                                                | 8  |
| Abrir                                                         | 8  |
| Navegación                                                    | 9  |
| Preferencias                                                  | 13 |
| Importar                                                      | 16 |
| Importar                                                      | 16 |
| Definir la configuración de entrada                           | 19 |
| Procesar                                                      | 21 |
| Procesamiento de la imagen                                    | 21 |
| Componer                                                      | 24 |
| Añadir comentarios                                            | 27 |
| Edición                                                       | 32 |
| Exportar                                                      | 37 |
| Exportar                                                      | 37 |
| Definir la configuración de salida                            | 39 |
| Cómo                                                          | 47 |
| Cómo obtener unos resultados del reconocimiento óptimos       | 47 |
| Cómo convertir archivos con el botón derecho del ratón        | 48 |
| Cómo utilizar el editor de texto                              | 49 |
| Cómo firmar un documento                                      | 51 |
| Cómo ver, añadir o eliminar marcadores o cambiarles el nombre | 53 |
| Cómo ver, añadir o eliminar archivos adjuntos                 | 56 |
| Cómo añadir un código QR                                      | 58 |
| Cómo utilizar la función de búsqueda y sustitución            | 59 |
| Cómo limpiar las imágenes escaneadas guardadas                | 60 |
| Ayuda                                                         | 61 |
| Acerca de                                                     | 61 |
| Buscar actualizaciones                                        | 62 |
| Accesos directos de teclado                                   | 63 |
| Guía del usuario                                              | 65 |
| Visita guiada                                                 | 66 |
| Desinstalar                                                   | 67 |
| Información legal                                             | 68 |
|                                                               |    |

# Preámbulo

La información que contiene esta documentación se puede modificar sin previo aviso y no representa ningún compromiso por parte de I.R.I.S.

El software descrito en este documento se entrega con un acuerdo de licencia en el que se detallan las condiciones de uso del producto. El software solo se podrá utilizar o copiar según lo especificado en las condiciones de dicho acuerdo.

Queda prohibido reproducir, transmitir, almacenar en un sistema de recuperación o traducir a otro idioma cualquier parte de esta publicación sin el consentimiento previo por escrito de I.R.I.S.

# **Requisitos del sistema**

Estos son los requisitos mínimos que se necesitan para instalar Readiris PDF:

### Requisitos de software

| Componente                        | Requisito                       |
|-----------------------------------|---------------------------------|
| Ordenador y procesador            | Procesador a 1,2 GHz o superior |
| Memoria                           | 4 GB de memoria RAM o más       |
| Espacio libre en el disco<br>duro | 5 GB o más                      |
| Sistema operativo                 | Windows 10 (64 bits)            |
| Otros                             | Conexión a Internet             |

### Requisitos de hardware

Para obtener información sobre la **compatibilidad** con escáneres, vaya a **Configurar el** escáner

**Atención**: algunos PC con factor de forma pequeño o algunas máquinas virtuales no son compatibles.

# Descargar e instalar

Antes de instalar Readiris PDF, asegúrese de disponer de los **derechos de administrador** necesarios para instalar aplicaciones en el equipo.

## Descargar la aplicación en un PC con Windows

Visite www.irislink.com y descargue Readiris PDF

## **Instalar Readiris PDF**

- 1 Haga doble clic en el **archivo de instalación** ejecutable (.msi) para iniciar el Asistente de instalación.
- 2 Siga las instrucciones en pantalla para completar la instalación.

**Consejo**: Ejecute el archivo de instalación desde la unidad local. Si ejecuta el archivo de instalación desde una unidad externa o virtual, es posible que se muestren mensajes de seguridad de Microsoft.

# **Activar Readiris PDF**

Una vez instalado Readiris PDF, deberá activarlo.

Se puede activar de dos modos: con una **clave del producto** o a través del **registro de usuario**.

Nota: Se requiere una conexión a Internet.

### Con una clave del producto

- 1 Vaya al menú Archivo 📃 > Activación
- 2 Introduzca la clave del producto (un código de 22 caracteres) en el panel del **Código de activación**.
- 3 Haga clic en Activación por Internet

En el panel derecho aparecerá la información de la licencia.

#### Desactivación

Para utilizar la misma clave de producto en otro equipo, primero debe **desactivarla** en el equipo en el que esté activada (solo se puede utilizar en un equipo a la vez).

- 1 Copie y pegue la clave del producto en el panel del **Código de activación**.
- 2 Haga clic en Desactivación por Internet

Una vez confirmada la desactivación, ya podrá volver a utilizarlo.

## A través del registro de usuario

Si desea utilizar la función de **activación en cualquier lugar**, cree una cuenta con la **solución IRIS Cloud (IRISPulse)**.

#### ¿Ya tiene una cuenta de IRISPulse?

- 1 Haga clic en Iniciar sesión. Accederá a la página de autenticación de IRISPulse.
- 2 Indique sus credenciales (el token de usuario que haya recibido).
- 3 Los productos disponibles se mostrarán en una lista.
- 4 **Active** el producto que desee utilizar.

En Readiris PDF, la información de la licencia aparecerá en el panel derecho.

**Nota**: Cuando caduque el token, deberá volver a autenticarse.

#### ¿No tiene cuenta de IRISPulse? (Próximamente)

- 1 Haga clic en **Registrar**. Accederá a la **página de registro de IRISPulse**.
- 2 Haga clic en **Registrar** para crear una cuenta de usuario y recibir una versión de prueba de 30 días.
- 3 Una vez creada la cuenta, ya podrá iniciar sesión.

# **Abrir Readiris PDF**

Haga doble clic en el icono de Readiris PDF del **Escritorio** para abrir la aplicación.

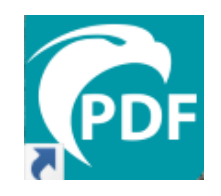

#### Salir de Readiris PDF

- 1 Vaya a la esquina superior derecha de la barra del título
- 2 Haga clic en el **botón Cerrar** ⊠

#### O bien

- 1 Vaya al menú Archivo 🗏
- 2 Seleccione Salir de la aplicación 🗵

# Navegación por la interfaz

En Readiris PDF se pueden utilizar dos modos de menú distintos: una **cinta con el estilo Office** y un **menú modernoespacio de trabajo de entrada, procesamiento y salida** 

¿Cómo se define el concepto de Entrada -> Procesamiento-> Salida?

Se trata de un espacio de trabajo intuitivo dividido en 3 zonas principales:

- en la parte superior izquierda se importan y configuran los documentos con los que se va a trabajar.
- En el centro, se editan y procesan.
- En la parte superior derecha, se configuran las opciones de salida y se exportan los resultados.

Se puede **alternar entre** el **estilo de cinta Office o la presentación moderna** en cualquier momento **pulsando F12**.

**Consejo**: Si pasa el puntero del ratón por encima de un icono o botón, aparecerá un **mensaje emergente** con información de ese elemento.

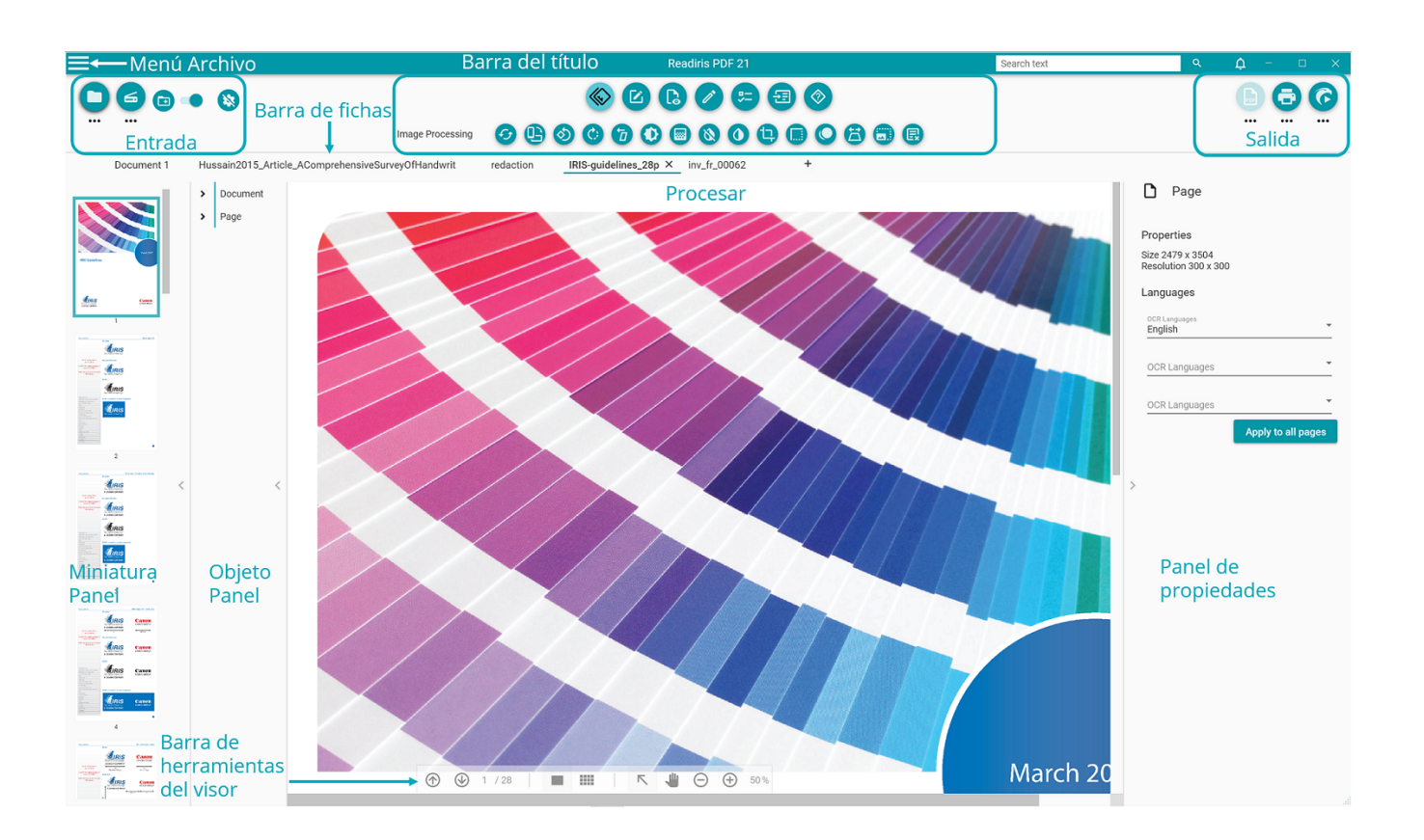

# Zona de entrada

En la zona superior izquierda de la interfaz encontrará las opciones de **Entrada**.

Si necesita más información sobre este panel, consulte el capítulo Importar.

# Zona de procesamiento

En la **zona central** se encuentra un espacio de trabajo en el que se procesan los documentos.

- La barra de iconos de las funciones (menú principal) contiene todos los procesos y acciones que se pueden realizar en los documentos. En las Preferencias, puede elegir si desea mostrar estas acciones en el Modo de cinta clásico. Si necesita más información sobre las diferentes funciones, consulte el capítulo Procesar.
- 2. En la **barra de fichas** puede ver qué documento está abierto para procesarse. Para cambiar el nombre de un documento, haga clic con el botón derecho del ratón en el título o pulse F2.
- 3. En el **Visor principal** puede procesar el documento y ver las acciones.
- 4. La **Barra de herramientas del visor** es una barra semitransparente mediante la que se pueden realizar varias acciones:

| lcono                                                   | Descripción                                                                                                    |
|---------------------------------------------------------|----------------------------------------------------------------------------------------------------|
| Página<br>anterior/<br>siguiente                        | Desplazarse por las páginas                                                                                                    |
|                                                         | Se puede alternar entre la vista de página única y la vista de<br>varias páginas.                                                                                                    |
|                                                         | La <b>vista de página única</b> permite visualizar los objetos de la<br>página (zonas y anotaciones) y editarla.                                                                                                    |
| Vista de<br>página única/<br>Vista de varias<br>páginas | Con la <b>vista de varias páginas</b> se pueden organizar las<br>páginas. Haciendo clic con el botón derecho del ratón en una<br>página puede acceder a las opciones de cortar, copiar, pegar,<br>dividir, fusionar y eliminar. Haciendo clic en la tecla Control y<br>girando la rueda del ratón puede ampliar o reducir la vista.<br>Puede cambiar el orden de las páginas con las funciones de<br>arrastrar y colocar o cortar, copiar y pegar. Para seleccionar<br>varias páginas a la vez, haga clic en ellas mientras pulsa la tecla<br>Control. (Para conocer más opciones consulte los <b>accesos</b><br><b>directos de teclado</b> ). |

| Herramienta de<br>selección   | Seleccione objetos en la página o trace zonas con el cursor del<br>ratón.                                                                                                    |
|-------------------------------|----------------------------------------------------------------------------------------------------|
| Mover                         | Desplácese por la página siguiendo el cursor del ratón (acción<br>parecida a desplazarse hacia arriba o hacia abajo y hacia la<br>izquierda o hacia la derecha a la vez).                                                                                       |
| Ampliar y<br>reducir la vista | Defina cómo se visualiza la página (con un porcentaje): utilice<br>los botones +/-, escriba un número o haga clic en la tecla<br>Control mientras gira la rueda del ratón. Si utiliza una tableta,<br>amplíe o reduzca la vista con el dedo índice y el pulgar. |

- 5. En el **Panel de miniaturas (panel dinámico)** se ve una vista previa de las páginas del documento (solo en la **vista de página única**). Haciendo clic con el botón derecho del ratón en una miniatura puede acceder a las opciones de cortar, copiar, pegar, dividir, fusionar y eliminar (consulte las funciones de **composición**). Haciendo clic en la tecla Control y girando la rueda del ratón puede ampliar o reducir la vista. Puede cambiar el orden de las páginas con las funciones de arrastrar y colocar o cortar, copiar y pegar. Para seleccionar varias páginas a la vez, haga clic en ellas mientras pulsa la tecla Control. (Para conocer más opciones consulte los **accesos directos de teclado**).
- 6. En el Panel de objetos (panel dinámico) vinculado al Panel de propiedades (panel dinámico) se pueden visualizar y controlar los objetos que se encuentran a nivel de documento (propiedades del documento, marcadores de PDF o archivos adjuntos de PDF) o a nivel de página (propiedades de la página, idiomas de OCR, zonas de página, timbrados, anotaciones de PDF o formularios de PDF). Puede personalizar la vista con el botón deslizante para mostrar u ocultar objetos. El Panel de objetos solo está disponible en la vista de página única.
- Con el cuadro de búsqueda de la barra del título podrá buscar texto en el documento activo. Para obtener más información, vaya a Cómo utilizar la función de búsqueda y sustitución.

# Zona de salida

En la zona superior derecha de la interfaz encontrará las opciones de **Salida**.

Aquí podrá definir la **configuracióndel formato y el destino** de los archivos exportados.

También podrá **exportar** los archivos (véase el botón Guardar).

Si necesita más información sobre este panel, consulte el capítulo Exportar.

**Nota**: Puede **mostrar u ocultar** los paneles de miniaturas, objetos y propiedades haciendo clic en la **flecha para mostrar u ocultar paneles** 

# Menú Archivo

El **menú Archivo =** abre una **barra de navegación**.

| lcono      | Descripción                                                                                                    |
|------------|----------------------------------------------------------------------------------------------------|
| <b>(</b> ) | <b>Información</b> . Proporciona información <b>sobre</b> este software (versión, número de serie).                                                                                                    |
|            | <b>Abrir</b> . Permite <b>abrir un documento</b> desde Archivos, Escáner o Portapapeles<br>(véase Importar) y muestra los <b>últimos documentos abiertos</b> . También facilita<br>el acceso a varias <b>acciones a través de accesos directos</b> : crear PDF, editar y<br>modificar, convertir PDF, añadir anotaciones y comentarios en PDF, combinar<br>PDF, procesamiento por lotes, Ayuda y Visita rápida. |
|            | <b>Guardar.</b> Permite <b>guardar</b> el documento activo en diferentes destinos (equipo, correo electrónico o nube) e incluye accesos directos para <b>convertirlo</b> a otros formatos.                                                                                                    |
| Ð          | <b>Guardar como</b> Abre el Explorador de archivos para guardar el documento localmente.                                                                                                    |
| ×          | <b>Cerrar documento</b> . Cierra el documento activo.                                                                                                    |
| <          | <b>Compartir</b> . Da acceso a sus destinos preferidos a través de accesos directos (correo electrónico, nube).                                                                                                    |
| ē          | <b>Imprimir</b> . Imprime el documento activo. Para ver la configuración de la<br>impresora, vaya a <b>Configuración del destino</b>                                                                                                    |
| 錼          | Configuración del usuario. Aquí puede configurar sus preferencias                                                                                                    |
| 8          | Activación. Permite activar este software.                                                                                                    |
| C          | Actualizar. Permite buscar actualizaciones                                                                                                    |
| $\Diamond$ | Ayuda. Abre la Guía del usuario                                                                                                    |
| $\otimes$  | Sale de la aplicación.                                                                                                    |

# Preferencias

1 Vaya al menú Archivo 🗏

2 Seleccione Configuración del usuario 🅸

# Interfaz de usuario

#### Modo claro u oscuro

Por defecto, está seleccionado el **modo claro**.

Haga clic en el botón deslizante 🔍 para cambiar al **modo oscuro**.

#### Presentación de cinta o moderna

Por defecto, está seleccionada la **Presentación de cinta**. Los grupos de comandos se muestran en una **cinta clásica** (con **fichas**).

Los mismos grupos de comandos también se pueden mostrar en una **barra de iconos**, y esta presentación se denomina **Modo moderno**. En esta documentación se utiliza principalmente la presentación moderna para que los usuarios se familiaricen con ella.Los **mensajes de información** 

Haga clic en el botón deslizante en para cambiar al **Modo moderno**. Para pasar de un modo a otro también puede pulsar **F12**.

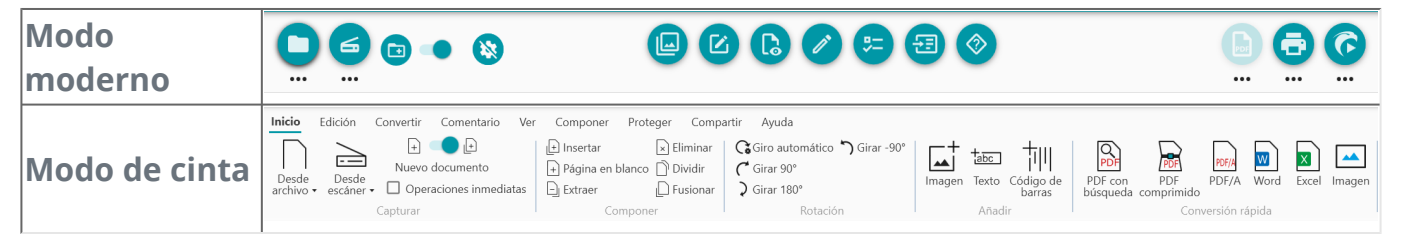

### **Recordar sesión**

Por defecto, el espacio de trabajo (las fichas activas) no se recuerda cuando se cierra la aplicación. Cuando vuelva a iniciarla, vaya a **menú Archivo > Abrir > Documentos recientes** para abrir los últimos documentos con los que haya trabajado. Para guardar siempre el espacio de trabajo al cerrar la aplicación, haga clic en el botón deslizante **serion** activar la opción **Recordar sesión**.

#### Cambiar el idioma de la interfaz

Seleccione el idioma de la interfaz en la lista desplegable **Idiomas**.

Idiomas Español Rumano Ruso Chino simplificado Sueco Turco Ucraniano

# Información legal

Por defecto, está seleccionado el Análisis de uso.

Haga clic en el botón deslizante para desactivarlo.

### Parámetros de OCR

#### Primar el texto con respecto al formato

Los parámetros de OCR por defecto dan prioridad al formato sobre el texto. Una vez realizado el reconocimiento, los resultados serán tan parecidos al original como sea posible.

También puede seleccionar Primar el texto con respecto al formato haciendo clic en el botón deslizante. De este modo, Readiris PDF dará prioridad al texto, por lo que el formato puede diferir del original.

#### Detección automática de idioma

**Nota**:Por defecto, la Detección automática de idioma está activada y excluye la **configuración manual**.

Detección automática de idioma

Idiomas de OCR Inglés Readiris PDF detecta el idioma de OCR *principal* de forma automática.Esta función tiene como fin detectar automáticamente **el idioma más probable de la página**. El **Panel de objetos** muestra el idioma detectado en cada página. Véase la página Propiedades del **Panel de propiedades**.Aquí podrá modificar los idiomas de OCR con facilidad e incluso añadir dos idiomas de OCR adicionales (por ejemplo, en caso de que en un documento se utilicen diferentes idiomas). Puede aplicar esta configuración a todas las páginas haciendo clic en **Aplicar a todas las páginas**.

#### Idiomas incluidos en la Detección automática de idioma

Inglés, alemán, francés, español, italiano, sueco, danés, noruego, neerlandés, portugués, gallego, islandés, checo, húngaro, polaco, rumano, eslovaco, croata, esloveno, finés, turco, estonio, lituano, letón, albanés, catalán, gaélico irlandés, gaélico escocés, vasco, indonesio, malayo, suahili, tagalo, haitiano, kurdo, cebuano, ganda, kinyaruanda, malagasio, maltés, nyanja, sotho, sundanés, galés, javanés, azerí (latino), uzbeco, bosnio (alfabeto latino), afrikaans.

Serbio, ruso, bielorruso, ucraniano, macedonio, búlgaro, kazajo.

Griego.

Hebreo.

Árabe, farsi.

Chino tradicional, chino simplificado, japonés, coreano.

**Nota**: Las variantes dialectales se incluyen con los idiomas principales. Por ejemplo, tanto el español como el francés incluyen todas sus variantes dialectales, y el portugués incluye el portugués de Brasil.

### Configuración manual

- 1 Para desactivar la **Detección automática de idioma**
- 2 **Seleccione manualmente un idioma de OCR** en la lista desplegable de idiomas de OCR.

# Importar documentos

Con Readiris PDF puede **abrir o escanear** diferentes formatos de archivo y utilizarlos como archivos de **entrada**.

# Tipos de archivo compatibles

| Tipo de entrada       | Especificaciones                                                                                                    |
|-----------------------|----------------------------------------------------------------------------------------------------|
| Resolución            | De 96 a 1200 ppp                                                                                                    |
| Versiones de PDF      | PDF 1.3, 1.4, 1.5, 1.6, 1.7<br>Nivel de extensión 3 (cifrado AES)<br>Nivel de extensión 5 (XML Form Architecture)<br>iHQC - PDF comprimido (todos los niveles) (de I.R.I.S.) |
| Formatos de imagen    | JPG, JPEG, JPG2000, TIF, TIFF, BMP, PNG                                                                                                    |
| Formatos de MS Office | .DOC, .DOCX, .XLS, .XLSX, .PPT, .PPTX                                                                                                    |

**Atención**: Para un tratamiento correcto de las imágenes, compruebe que *no* superen los 75 megapíxeles.

**Consejo**: Para definir la **configuración de entrada**, vaya a **Definir la configuración de entrada**.

## Abrir archivos locales

- 🔳 En la **zona de entrada**, haga clic en **Abrir**  o pulse **F5**
- 2 Se abrirá el Explorador de archivos. Seleccione el archivo que desee importar.
- 3 Haga clic en Abrir

También puede **arrastrar y colocar** un archivo desde el Explorador de archivos.

### Importar páginas desde el escáner

1) En la **zona de entrada**, haga clic en **Escanear** 🥌 o pulse **F4** 

2 La primera vez aparecerá una ventana emergente para que seleccione el escáner. Una vez seleccionado, cuando haga clic en el **botón de escaneo** se iniciará el escaneo.

### Crear un nuevo documento o anexar al documento actual

Mediante el botón deslizante 💶 puede:

 importar más archivos creando un nuevo documento (crear en un nuevo documento)
 Esta es la configuración por defecto. Cuando se importa un documento desde el escáner, aparece una ventana emergente para titularlo.Una vez confirmado el nombre, se inicia el escaneo. En la barra de fichas se crea una ficha para cada nuevo documento.

#### O bien

importar más archivos en el documento actual (anexar al documento actual) <sup>(3)</sup>.
 Las páginas importadas se añaden al documento actual. Puede verlas en la vista de miniaturas.

#### Notas:

- Puede **cambiar el nombre** del documento haciendo clic con el botón derecho del ratón en el título de la ficha o pulsando F2.
- Si se ha marcado la casilla Usar nombre de archivo en la Configuración de entrada, al importar un archivo local como un nuevo documento se utilizará el nombre del archivo.
- En el **Modo de cinta**, vaya a la ficha **Inicio > Capturar**.

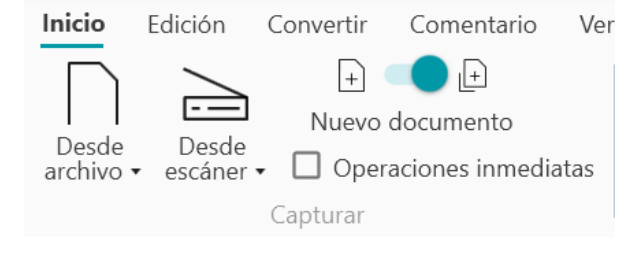

## **Operaciones inmediatas**

Con el botón 🥸 se pueden activar o desactivar las operaciones inmediatas al importar archivos.

De manera predeterminada, esta opción está **desactivada**. Si la activa, podrá definir las operaciones **inmediatas** en la **configuración de cada fuente de entrada**.

## Importar desde el Portapapeles

Con el **acceso directo Control-V** puede importar contenido desde el portapapelesen un **documento ya creado** o en un **nuevo documento**.

En un documento ya creado:

- 1 Abra un **documento**.
- 2 En el **panel de miniaturas (o vista de varias páginas)**, seleccione con el cursor del ratón el lugar (línea roja entre páginas) donde desee crear la nueva página.
- 3 Pulse **Control-V o haga clic con el botón derecho del ratón y seleccione Pegar** (Pegar antes de o Pegar después si ha hecho clic con el botón derecho del ratón *en* una página).
- 4 Se creará una nueva página en el documento con el contenido del portapapeles.

En un nuevo documento:

- 1 Cree un **nuevo documento** pulsando el signo más (+) en la barra de fichas.
- 2 Escriba el **nombre del documento**. Haga clic en **Aceptar**.
- 3 Pulse Control-V.
- 4 El contenido del portapapeles se pegará en el nuevo documento.

# Definir la configuración de entrada

# Configurar la carpeta local

- 1 En la **zona de entrada**, haga clic en el **menú Opciones** --- (Configuración de entrada) situado debajo del botón **Abrir**. Se abrirá una ventana.
- 2 Indique el formato de archivo que desee importar.
- 3 Marque la casilla **Usar nombre de archivo** si desea usar el mismo nombre que el del documento importado.

## Configurar el escáner

Readiris PDF es **compatible** con:

| TWAIN                         | Es compatible con casi todos los escáneres planos y con<br>alimentador de hojas, dispositivos multifunción, cámaras digitales<br>y otros tipos de escáneres del mercado. |  |  |  |  |  |  |
|-------------------------------|----------------------------------------------------------------------------------------------------|--|--|--|--|--|--|
| Controladores<br>de 32 bits   | ¡Es compatible con los escáneres de 32 bits!                                                                                                    |  |  |  |  |  |  |
| Una sola cara y<br>doble cara | Es compatible con escáneres a doble cara.                                                                                                    |  |  |  |  |  |  |
| USB                           | Es compatible con escáneres conectados mediante USB.                                                                                                    |  |  |  |  |  |  |

- 1 En la **zona de entrada**, haga clic en el **menú Opciones** ••• (Configuración de escaneo) situado debajo del botón **Escanear** . Se abrirá una ventana.
- 2 Seleccione el **escáner** en la lista desplegable. Se han detectado todos los escáneres disponibles (es decir, todos los que están conectados a su equipo).

# **Operaciones inmediatas**

Tanto si abre un archivo como si escanea un documento, puede definir Operaciones inmediatas.

Puede elegir cuatro operaciones de procesamiento de la imagen:

• Eliminar las páginas en blanco

- Girar las páginas automáticamente
- Restablecer páginas
- Eliminar bordes negros

Seleccione las operaciones que desee ejecutar al abrir un archivo o escanear un documento. Estas operaciones se pueden combinar. Tenga en cuenta que, cuantas más operaciones seleccione, más tiempo se tardará en abrir el archivo o escanear la imagen.

| <b>Nota</b> :<br>las ven<br><b>Desde</b> | En el <b>Mo</b><br>tanas de<br><b>archivo</b> | <b>do de cir</b><br>e configur<br>o <b>Desde</b> | <b>nta</b> , vaya a l<br>ación haga<br><b>escáner</b> . | a fich<br>clic e | na <b>Inicio &gt; Capturar</b> . Para abrir<br>en las flechas junto al botón |
|------------------------------------------|-----------------------------------------------|--------------------------------------------------|---------------------------------------------------------|------------------|------------------------------------------------------------------------------|
| Desde<br>archivo                         | Edición<br>Desde<br>escáner                   | Convertir<br>+<br>Nuevo<br>• Doper               | Comentario<br>(+)<br>documento<br>raciones inmedi       | Ver<br>atas      |                                                                              |
|                                          |                                               | Capturar                                         |                                                         |                  |                                                                              |

# **Procesar las imágenes**

**funciones de procesamiento de la imagen** Dermiten optimizar los resultados del escaneo. Cuanto mejor sea la calidad de los documentos escaneados, mayor será la precisión del reconocimiento.

En el **Modo de cinta**, vaya a la ficha **Edición > Procesamiento de la imagen** para ver las funciones de procesamiento de imagen.

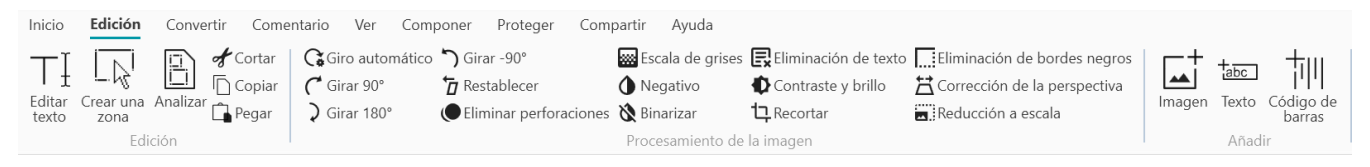

En algunos casos, es necesario configurar las propiedades de las funciones. Por ello, en estos casos se abrirá un **Panel de propiedades**.

En el **Panel de propiedades** puede **modificar**, **aplicar** o **cancelar** la configuración.

| lcono/mensaje<br>emergente | Descripción                                                                                               | Propiedades                                                                                                    |
|----------------------------|----------------------------------------------------------------------------------------------------|----------------------------------------------------------------------------------------------------|
| Giro automático            | Gira las imágenes<br>automáticamente.                                                                     |                                                                                                    |
| Girar 90°                  | Girar 90° en el sentido de las agujas<br>del reloj                                                        |                                                                                                    |
| Girar 180°                 |                                                                                                    |                                                                                                    |
| Girar -90°                 | Girar 90° en sentido contrario a las<br>agujas del reloj                                                  |                                                                                                    |
| Restablecer                | La función Restablecer alinea la<br>imagen escaneada<br>horizontalmente en caso de que<br>esté inclinada. |                                                                                                    |
| Contraste y brillo         | Ajusta los niveles de contraste y<br>brillo de las imágenes en color o en<br>escala de grises.            | <ul> <li>Control deslizante de<br/>brillo: optimiza la<br/>intensidad del brillo.</li> <li>Control deslizante de<br/>contraste: aumenta o<br/>reduce la diferencia entre</li> </ul> |

las zonas más claras y más oscuras. Control deslizante de gamma: optimiza el contraste y brillo de los semitonos Convierte las imágenes en color en Escala de grises imágenes en escala de grises. Control deslizante de brillo: optimiza la intensidad del brillo. Control deslizante de contraste: aumenta o reduce la diferencia entre Convierte las imágenes en escala las zonas más claras y Binarizar de grises en imágenes binarias más oscuras. (blanco y negro). Control deslizante de suavizado: elimina el ruido de las imágenes escaneadas. Cuanto más elevado sea el valor, mayor será la eliminación del ruido. Invierte los colores de los Negativo documentos escaneados. Permite definir un área para recortar la imagen. • Haga clic en **Recortar**. Se abrirá el Panel de propiedades. • Haga clic en el **ratón** y **trace** un cuadro alrededor de la sección que desee recortar. Recortar • Arrastre y coloque el cuadro

- Arrastre y coloque el cuadro donde quiera y, si lo desea, cámbielo de tamaño.
  Haga clic **Aplicar** en el Panel
- Haga clic **Aplicar** en el Panel de propiedades.

Una vez recortada la imagen, *no* se puede restaurar la imagen original. En caso necesario,

|                              | deberá volver a importarla o<br>escanearla.<br>Haga clic en <b>Cancelar</b> para<br>eliminar la selección de recorte<br>(antes de aplicarlo) y cierre el<br>Panel de propiedades.                                                                                                    |   |                                                                                                    |
|------------------------------|----------------------------------------------------------------------------------------------------|---|----------------------------------------------------------------------------------------------------|
| Eliminar bordes<br>negros    | Elimina los bordes negros (u<br>oscuros).                                                                                                    | • | Borde: 1 (bajo), 2 (medio),<br>3 (alto).<br>Recortar a una área<br>seleccionada de la<br>imagen: marque la casilla<br>para realizar el recorte.         |
| Eliminar<br>perforaciones    | Elimina las perforaciones negras de<br>la página.                                                                                                    |   |                                                                                                    |
| Corrección de<br>perspectiva | Corrige la distorsión de la<br>perspectiva de la página.                                                                                                    | • | Recorte automático                                                                                                    |
| Reducción a<br>escala        | Reduce el tamaño de la página.                                                                                                    | ٠ | Porcentaje de reducción a<br>escala (de 100 % a 1 %).                                                                                                   |
| Eliminación de<br>texto      | <ul> <li>Elimina todas las zonas de texto reconocidas (en la vista de página única).</li> <li>Vaya al Panel de objetos para mostrar las zonas (botón deslizante). Las zonas de texto se resaltan en azul.</li> <li>Elimine las zonas de texto de los textos que desee conservar: seleccione la zona de texto, haga clic con el botón derecho del ratón y seleccione Eliminar.</li> <li>Haga clic en Eliminación de texto de las zonas restantes.</li> </ul> | • | Tipo: normal, máxima<br>calidad o rápido.<br>Dilatar el área del texto en<br>píxeles (de 0 a 10).<br>Radio de la restauración<br>de imagen (de 0 a 15). |

Para obtener más información sobre las **zonas de reconocimiento** vaya a **Análisis de página**.

# Componer

Las **funciones de composición** 🕑 le permiten **organizar** el documento.

En el **Modo de cinta**, vaya a la ficha **Componer** para ver las funciones de composición.

| Inicio        | Edición             | Convertir     | Comentario   | Ver     | Compon        | <b>er</b> Prot | eger          | Compartir | Ayuda              |              |                    |               |
|---------------|---------------------|---------------|--------------|---------|---------------|----------------|---------------|-----------|--------------------|--------------|--------------------|---------------|
| +<br>Insertar | Página en<br>blanco | Extraer Elimi | nar Marcador | Dividir | L<br>Fusionar | Imagen         | tabc<br>Texto | Código de | Giro<br>automático | Girar<br>90° | Ç<br>Girar<br>180° | Sirar<br>-90° |
|               |                     | Herram        | ientas       |         |               |                | Añad          | ir        |                    | Rotaci       | ón                 |               |

En algunos casos, es necesario configurar las propiedades de las funciones. Por ello, en estos casos se abrirá un **Panel de propiedades**.

En el **Panel de propiedades**, puede **modificar**, **aplicar** o **cancelar** la configuración.

| lcono/<br>mensaje<br>emergente | Descripción                                                                                                    | Propiedades |
|--------------------------------|----------------------------------------------------------------------------------------------------|-------------|
| Nuevo<br>documento             | <ul> <li>Crea un nuevo documento.</li> <li>Haga clic en Nuevo documento</li> <li>Escriba el nombre del documento.<br/>Haga clic en Aceptar.</li> </ul>                                                                                                    |             |
| Dividir un<br>documento        | <ul> <li>Abra el documento que desee dividir.</li> <li>Seleccione la página a partir de la que<br/>desea realizar la división (incluirá esa<br/>página y las siguientes). Puede utilizar<br/>el panel de miniaturas o la vista de<br/>varias páginas.</li> <li>Haga clic en <b>Dividir</b></li> <li>Escriba el nombre del documento<br/>que se creará.</li> <li>El documento creado estará formado<br/>por el contenido de la división.</li> </ul> |             |
| Fusionar<br>documentos         | <ul> <li>Abra el documento que desee<br/>fusionar.</li> <li>Haga clic en <b>Fusionar</b></li> <li>Elija el <i>nombre del documento</i> con el<br/>que quiera fusionarlo.</li> </ul>                                                                                                    |             |

|                         | <ul> <li>Marque la casilla Insertar<br/>documento fusionado antes si<br/>desea insertar el documento antes<br/>(por defecto, se inserta después).</li> <li>Haga clic en Aceptar</li> <li>El primer documento se añade<br/>dentro del segundo (antes o después<br/>en función de su elección).</li> </ul>                               |  |
|-------------------------|----------------------------------------------------------------------------------------------------|--|
|                         | Inserta un documento desde un archivo.                                                                                                    |  |
| Insertar<br>documento   | <ul> <li>Abra el documento en el que desea<br/>insertar uno o más documentos.</li> <li>Haga clic en Insertar. Se abrirá el<br/>cuadro de diálogo para importar<br/>archivos.</li> <li>Seleccione uno o más archivos.</li> <li>Haga clic en Aceptar</li> <li>El archivo seleccionado se inserta en<br/>el documento abierto.</li> </ul> |  |
|                         | Para insertar una página o documento<br>desde el escáner, utilice la función<br>Anexar.                                                                                                    |  |
| Página en<br>blanco     | <ul> <li>Seleccione una página (del panel de miniaturas o la vista de varias páginas).</li> <li>Haga clic en Página en blanco</li> <li>Se insertará una página en blanco detrás de la página seleccionada.</li> </ul>                                                                                                    |  |
|                         | La página en blanco tiene el mismo<br>tamaño que la página anterior. Si<br>empieza el documento con una página<br>en blanco, por defecto se creará en<br>tamaño A4.                                                                                                    |  |
| Extraer un<br>documento | <ul> <li>Esta función extrae una o varias páginas<br/>del documento abierto. Las páginas<br/>extraídas no se eliminan, sino que se<br/>copian en un nuevo documento.</li> <li>Abra el documento del que desee<br/>extraer una o varias páginas.<br/>Seleccione las páginas que desee</li> </ul>                                        |  |

|                     | <ul> <li>extraer (utilice el panel de miniaturas<br/>o la vista de varias páginas).</li> <li>Haga clic en <b>Extraer</b></li> <li>Escriba el <i>nombre</i> del nuevo<br/>documento.</li> <li>Haga clic en <b>Aceptar</b></li> <li>Se crea un nuevo documento a partir<br/>de las páginas extraídas.</li> </ul> |  |
|---------------------|----------------------------------------------------------------------------------------------------|--|
| Cortar              | Corta las páginas seleccionadas y las copia<br>al Portapapeles (Control + X).                                                                                                    |  |
| Copiar              | Copia las páginas seleccionadas en el<br>Portapapeles (Control + C).                                                                                                    |  |
| Pegar               | Pega el contenido del Portapapeles<br>(Control + V). Por defecto, el contenido se<br>pega después.                                                                                                    |  |
| Eliminar<br>páginas | <ul> <li>Seleccione las páginas que desee<br/>eliminar (utilice el panel de<br/>miniaturas o la vista de varias<br/>páginas).</li> <li>Haga clic en <b>Eliminar páginas</b></li> <li>Aparecerá un mensaje de<br/>confirmación: haga clic en <b>sí</b> o <b>no</b></li> </ul>                                   |  |

# **Consejo**: Desde el **panel de miniaturas** o la **vista de varias páginas**, se pueden realizar diferentes acciones:

- cambiar el orden de las páginas con la función de arrastrar y colocar
- cortar, copiar, pegar, dividir, fusionar y eliminar páginas haciendo clic con el botón derecho del ratón en una miniatura o página.

# Añadir comentarios

Las **funciones de comentario b** permiten **añadir anotaciones** al documento.

**Atención**: para que se incluyan las **anotaciones** en los documentos exportados, el formato de salida *debe* ser un **PDF**.

En el **Modo de cinta**, vaya a la ficha **Comentario** para ver las funciones de comentario.

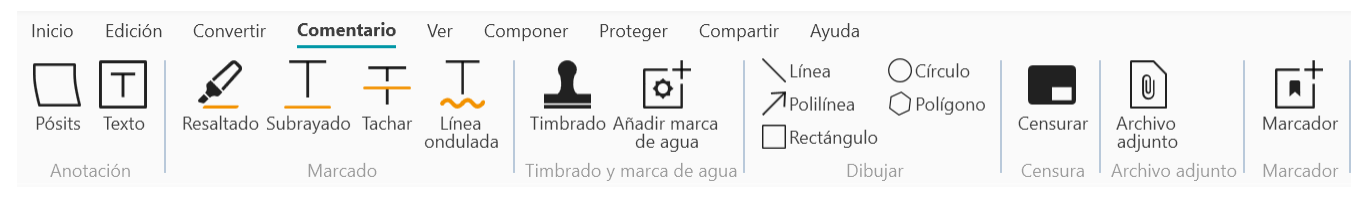

En algunos casos, es necesario configurar las propiedades de las funciones. Por ello, en estos casos se abrirá un **Panel de propiedades**.

En el Panel de propiedades, puede modificar y aplicar

# Opciones

| lcono/mensaje<br>emergente  | Descripción                                                                                                    | Propiedades                                                                                                    |  |  |
|-----------------------------|----------------------------------------------------------------------------------------------------|----------------------------------------------------------------------------------------------------|--|--|
| Timbrado (sello<br>de goma) | <ul> <li>Añade timbrados predefinidos<br/>(como "Aprobado" o "Borrador").</li> <li>Haga clic en Timbrado. Se<br/>abrirá el Panel de<br/>propiedades.</li> <li>Seleccione el timbrado que<br/>desee de la lista.</li> <li>Haga clic en la página. Se<br/>mostrará el timbrado.</li> <li>Arrastre y coloque el<br/>timbrado donde quiera. En<br/>caso necesario, cámbielo de<br/>lugar y gírelo.</li> <li>Puede crear sus propios<br/>timbrados o personalizarlos</li> </ul> | <ul> <li>Para crear un timbrado<br/>haga clic en el botón +</li> <li>Para eliminar un timbrado<br/>de la lista, selecciónelo y<br/>haga clic en el botón -</li> <li>Texto que se muestra (p.<br/>ej. "Confidencial")</li> <li>Añada metadatos como el<br/>autor, la fecha o la marca<br/>de hora</li> <li>Tipo de fuente</li> <li>Color de fuente</li> <li>Tipo de marco: sin borde,<br/>cuadrado, redondeado,<br/>flecha izquierda</li> </ul> |  |  |

| desee.<br>Trace la forma en la página.<br>Se mostrará la forma. En el<br>caso de <b>Polígono</b> y <b>Polilínea</b> ,<br>dibuje segmentos de línea<br>con el ratón (un clic para cada<br>uno) y haga doble clic una vez<br>terminada la forma.<br>Especifique las <b>Propiedades</b><br>Si lo desea, arrastre y coloque<br>el dibujo donde quiera y<br>cámbielo de tamaño. | 0                                                                                                    | color, el patrón de guiones,<br>el grosor y la opacidad de<br>la línea. Marque la casilla<br>Derecha para añadir una<br>flecha al principio o al final<br>de la línea.<br><b>Polígono</b> : seleccione el<br>color del borde, el color de<br>fondo, el patrón del borde<br>(guiones), el grosor y la<br>opacidad del borde.<br><b>Polilínea</b> : seleccione el<br>color, el patrón de guiones,<br>el grosor y la opacidad de<br>la polilínea. Marque la<br>casilla Derecha para añadir<br>una flecha al principio o al<br>final de la línea. |
|----------------------------------------------------------------------------------------------------|----------------------------------------------------------------------------------------------------|----------------------------------------------------------------------------------------------------|
| ada un <b>timbrado con una</b><br><b>ma digital</b> .<br>Haga clic en <b>Firma</b><br>Haga clic en la página. Se<br>mostrará el cuadro del<br>timbrado. Se abrirá el <b>Panel</b><br><b>de propiedades</b> . Coloque el<br>timbrado donde quiera con el<br>cursor.<br>Especifique las <b>Propiedades</b>                                                                   | •                                                                                                    | Firmado digitalmente por<br>(seleccione un certificado<br>en la lista desplegable).<br>Compruebe que el<br>certificado esté cargado en<br>Readiris PDF antes de<br>utilizarlo. Si el certificado<br>no aparece, reinicie la<br>aplicación.<br>Razón<br>Ubicación                                                                                                    |
|                                                                                                    | ada un <b>timbrado con una</b><br><b>ma digital</b> .<br>Haga clic en <b>Firma</b><br>Haga clic en la página. Se<br>mostrará el cuadro del<br>timbrado. Se abrirá el <b>Panel</b><br><b>de propiedades</b> . Coloque el<br>timbrado donde quiera con el<br>cursor.<br>Especifique las <b>Propiedades</b> | ada un <b>timbrado con una</b><br><b>ma digital</b> .<br>Haga clic en <b>Firma</b><br>Haga clic en la página. Se<br>mostrará el cuadro del<br>timbrado. Se abrirá el <b>Panel</b><br><b>de propiedades</b> . Coloque el<br>timbrado donde quiera con el<br>cursor.<br>Especifique las <b>Propiedades</b>                                                                                                    |

#### El **timbrado de firma** se muestra

en una ubicación pero afecta a todo el documento.

Contacto

| Comentarios y<br>pósits | <ul> <li>Añada un texto breve o un comentario o pósit en la página.</li> <li>Haga clic en Comentarios. Se abrirá el Panel de propiedades.</li> <li>Seleccione un tipo: texto o pósit.</li> <li>Trace un cuadro en la página. El cuadro de texto o el pósit se mostrarán en la página.</li> <li>Especifique las Propiedades</li> <li>Arrastre y coloque el cuadro donde quiera y, si lo desea, cámbielo de tamaño.</li> </ul> | <ul> <li>Texto: escriba el texto, seleccione el color de fuente, el color del fondo, el color del borde, el patrón del borde, el grosor del borde y la opacidad de la forma.</li> <li>Pósit: escriba el texto y seleccione el color del borde.</li> <li>Con el botón del signo más</li> <li>puede añadir una respuesta al comentario (con el nombre y la marca de tiempo). Si desea eliminar el comentario, haga clic en el botón de la papelera.</li> </ul> |
|-------------------------|----------------------------------------------------------------------------------------------------|----------------------------------------------------------------------------------------------------|
| Marca de agua           | <ul> <li>Añada una marca de agua en cada página.</li> <li>(No se visualizará en el panel de miniaturas ni en la vista de varias páginas).</li> <li>Haga clic en Marca de agua. Se abrirá el Panel de propiedades.</li> <li>Especifique las Propiedades.</li> </ul>                                                                                                    | <ul> <li>Texto que se muestra (p. ej. "Confidencial")</li> <li>Orientación (diagonal u horizontal)</li> <li>Tipo de fuente</li> <li>Color de fuente</li> <li>Control deslizante de opacidad (de 0 a 255)</li> <li>Control deslizante del tamaño del texto (de 30 a 100)</li> </ul>                                                                                                    |
| Marcado                 | <ul> <li>Añada marcado de texto a palabras o frases.</li> <li>Haga clic en Marcado. Se abrirá el Panel de propiedades.</li> <li>Seleccione el tipo del marcado y el color.</li> </ul>                                                                                                    | <ul> <li>Tipo de marcado:<br/>Resaltar, Subrayar, Línea<br/>ondulada o Tachar</li> <li>Color: seleccione un color.</li> <li>Con el botón del signo más</li> <li>puede añadir un</li> <li>comentario al marcado (con<br/>el nombre y la marca de<br/>tiempo). Si desea eliminar el</li> </ul>                                                                                                    |

|                      | <ul> <li>Seleccione con el ratón la palabra o frase que desee marcar.</li> <li>También se puede seleccionar el texto y hacer clic con el botón derecho del ratón</li> </ul>                                                                                                    | comentario, haga clic en el<br><b>botón de la papelera</b> .                                                                                                    |
|----------------------|----------------------------------------------------------------------------------------------------|----------------------------------------------------------------------------------------------------|
| Censura              | <ul> <li>Elimine de forma permanente<br/>(con una marca negra) la<br/>información sensible del<br/>documento.</li> <li>Seleccione el texto sensible<br/>con el ratón.</li> <li>Haga clic en <b>Censurar</b></li> <li>El texto se marcará en negro.</li> <li>También se puede seleccionar el<br/>texto y hacer clic con el botón<br/>derecho del ratón</li> </ul>                                                                                                    |                                                                                                    |
| Archivos<br>adjuntos | <ul> <li>Adjunte un archivo al documento.</li> <li>Haga clic en Archivos<br/>adjuntos. Se abrirá el<br/>Explorador de archivos.</li> <li>Seleccione el archivo que<br/>desee importar.</li> <li>Haga clic en Abrir</li> <li>El archivo se adjuntará a la<br/>página actual. Aparecerá el icono<br/>de archivo adjunto  <ul> <li>Coloque<br/>el archivo adjunto donde quiera<br/>con el cursor de desplazamiento.</li> </ul> </li> <li>Para obtener más información,<br/>vaya a Cómo ver, añadir o<br/>eliminar archivos adjuntos.</li> </ul> | Con el <b>botón del signo más</b> +<br>puede <b>añadir un comentario</b><br>al archivo adjunto (con el<br>nombre y la marca de tiempo).<br>Si desea eliminar el comentario,<br>haga clic en el <b>botón de la</b><br><b>papelera</b> . |
| Marcadores           | <ul> <li>Añada marcadores al documento<br/>(archivos PDF).</li> <li>Seleccione la página a la que<br/>quiera añadir un marcador.</li> <li>Haga clic en <b>Marcadores</b></li> </ul>                                                                                                    |                                                                                                    |

Se creará un marcador que se podrá titular y se situará tras el número de página indicado.

Para ver los marcadores, vaya al **Panel de objetos > Documento**.

Para obtener más información, vaya a Cómo ver, añadir o eliminar marcadores o cambiarles el nombre.

### **Eliminar anotaciones**

- 1 Seleccione la anotación que desee eliminar. Puede hacerlo a través del **Panel de objetos** o directamente en la página.
- 2 Pulse **Eliminar** o haga clic con el botón derecho del ratón y seleccione **Eliminar**. Se mostrará un mensaje de confirmación.
- 3 Haga clic en **Sí**.

## Seleccionar texto + clic con el botón derecho

Si selecciona texto con el ratón en una página y hace clic con el botón derecho, podrá realizar diferentes acciones mediante **accesos directos**:

- copiar el texto seleccionado
- resaltar, subrayar o tachar el texto seleccionado o añadirle una línea ondulada (marcado rápido)
- censurar el texto seleccionado
- cambiar el nombre del documento por el texto seleccionado

# Edición

Con las **funciones de edición** 🕐 se puede **editar** el contenido del documento.

#### En el **Modo de cinta**, vaya a la ficha **Edición > Edición** para ver las funciones de Edición.

| Inicio          | Edición        | Convertir Comer | ntario Ver Com                               | iponer Proteger Com                                                                 | partir Ayuda                              |                                            |                              |        |                        |
|-----------------|----------------|-----------------|----------------------------------------------|-------------------------------------------------------------------------------------|-------------------------------------------|--------------------------------------------|------------------------------|--------|------------------------|
| Editar<br>texto | Crear una zona | Analizar        | <ul> <li>Giro automático</li> <li></li></ul> | <ul> <li>Girar -90°</li> <li>Restablecer</li> <li>Eliminar perforaciones</li> </ul> | Escala de grises<br>Negativo<br>Sinarizar | Eliminación de texto<br>Contraste y brillo | Eliminación de bordes negros | Imagen | Texto Código de barras |
|                 | Edic           | ión             |                                              |                                                                                     | Procesamiento de                          | la imagen                                  |                              |        | Añadir                 |

En algunos casos, es necesario configurar las propiedades de las funciones. Por ello, en estos casos se abrirá un **Panel de propiedades**.

En el **Panel de propiedades**, puede **modificar, aplicar o cancelar** la configuración.

| lcono/mensaje<br>emergente | Descripción                                                                                                    | Propiedades                                                                                                    |  |
|----------------------------|----------------------------------------------------------------------------------------------------|----------------------------------------------------------------------------------------------------|--|
|                            |                                                                                                    | Modo de <b>redistribución del</b><br><b>texto</b>                                                                                                    |  |
| Editar texto               | <b>Editor de texto</b> . Se pueden editar<br>palabras, frases o párrafos<br>enteros. Encontrará más<br>información en Cómo utilizar el<br>editor de texto. | <ul> <li>Automático: el texto<br/>editado se reorganiza<br/>automáticamente dentro del<br/>párrafo en función de las<br/>opciones de alineación. Si se<br/>modifica el tamaño del<br/>párrafo, el texto se<br/>reorganiza<br/>automáticamente.</li> <li>Manual: el texto editado se<br/>mantiene en la misma línea<br/>y se ajusta la anchura del<br/>párrafo. El carácter de nueva<br/>línea (tecla Entrar) se debe<br/>añadir manualmente.</li> </ul> |  |
|                            |                                                                                                    | Seleccione:                                                                                                    |  |
|                            |                                                                                                    | <ul><li>Fuente y tamaño</li><li>Color de fuente</li><li>Negrita, cursiva</li></ul>                                                                                                    |  |
|                            |                                                                                                    |                                                                                                    |  |

 Alineación del texto: izquierda, centro, derecha, justificar

|                | <ul> <li>Cree una nueva zona de reconocimiento y asóciela a un tipo de zona. Véase Análisis de página a continuación.</li> <li>Seleccione la página en la que desee crear una pueva zona</li> </ul> |                                                    |  |
|----------------|----------------------------------------------------------------------------------------------------|----------------------------------------------------|--|
| Crear una zona | <ul> <li>Haga clic en Crear zona</li> <li>Trace un cuadro alrededor de<br/>la zona que desee definir.</li> <li>Especifique las<br/>Propiedades en el Panel de<br/>propiedades</li> </ul>            | <b>Tipos de zonas</b> : gráfico, texto o<br>tabla. |  |
|                | <ul> <li>Arrastre y coloque el cuadro<br/>donde quiera. Si lo desea,<br/>cámbielo de tamaño.</li> </ul>                                                                                             |                                                    |  |
|                | En el <b>Panel de objetos</b> podrá ver<br>la nueva zona que haya añadido.                                                                                                    |                                                    |  |
|                | Cada página se divide en <b>zonas</b><br><b>de reconocimiento</b> . Véase<br>Análisis de página a<br>continuación.                                                                                  |                                                    |  |
| Analizar       | En el <b>Panel de objetos</b> se<br>muestran todas las zonas<br>reconocidas de una página. Haga<br>clic en el botón deslizante para<br>mostrarlas u ocultarlas. (Página ><br>Zonas)                 | <b>Tipos de zonas</b> : gráfico, texto o<br>tabla. |  |
|                | Cuando se hace clic en una zona,<br>se abre el <b>Panel de propiedades</b><br>y se indica el tipo de zona. Aquí<br>se puede modificar.                                                              |                                                    |  |
|                | Las zonas se pueden cambiar de<br>sitio o de tamaño con los<br>cursores correspondientes.                                                                                                    |                                                    |  |

| <ul> <li>Seleccione la página en la que desee añadir una imagen (vista de página única).</li> <li>Haga clic en Añadir Imagen</li> <li>En el Panel de propiedades, haga clic en el botón Abrir archivo para abrir el Explorador de archivos.</li> <li>Busque y seleccione la imagen que desee añadir.</li> <li>Haga clic en Abrir. La imagen se mostrará en el Panel de propiedades.</li> <li>Haga clic en la página para que se muestre la imagen.</li> <li>Arrastre y coloque la imagen donde quiera. Si lo desea, gírela y cámbiela de tamaño.</li> </ul> |                                                                                                    | <ul> <li>Botón del Explorador de<br/>archivos: busque la imagen<br/>que desee utilizar como<br/>timbrado.</li> </ul>                                  |
|----------------------------------------------------------------------------------------------------|----------------------------------------------------------------------------------------------------|----------------------------------------------------------------------------------------------------|
| Añadir texto                                                                                                    | <ul> <li>Añada texto en la página.</li> <li>Seleccione la página en la que desee añadir el texto como un timbrado (vista de página única).</li> <li>Haga clic en Añadir texto</li> <li>Especifique las<br/>Propiedades en el Panel de propiedades</li> <li>Trace un cuadro en la página. Se mostrará el cuadro de texto.</li> <li>Arrastre y coloque el cuadro de texto donde quiera. Si lo desea, gírela y cámbiela de tamaño.</li> </ul> | <ul> <li>Texto</li> <li>Tipo de fuente</li> <li>Tamaño de fuente</li> <li>Color de fuente</li> </ul>                                                  |
| Añadir un<br>código de<br>barras                                                                                                    | <ul> <li>Añada un código de barras en la página.</li> <li>Seleccione la página en la que desee añadir el código de barras (vista de página única).</li> </ul>                                                                                                    | <ul> <li>Texto: especifique el valor<br/>del código de barras.</li> <li>Tipo: seleccione QR, Code39,<br/>Code128, Datamatrix o<br/>PDF417.</li> </ul> |

Añada una **imagen** en la página.

- Haga clic en Añadir código de barras
- Especifique las Propiedades
   en el Panel de propiedades
- Trace un cuadro en la página.
   Se mostrará el cuadro del código de barras.
- Arrastre y coloque el cuadro del código de barras donde quiera. Si lo desea, gírela y cámbiela de tamaño.

Para ver un ejemplo, vaya a Cómo añadir un código QR.

# Eliminar timbrados

- 1 Seleccione el timbrado que desee eliminar. Puede hacerlo a través del Panel de objetos o directamente en la página.
- 2 Pulse **Eliminar** o haga clic con el botón derecho del ratón y seleccione **Eliminar**. Se mostrará un mensaje de confirmación.

3 Haga clic en **Sí**.

# ¿Qué es el análisis de página?

Cuando se escanea un documento o se abre una imagen en Readiris PDF, cada página se divide automáticamente en **zonas de reconocimiento**.

Para visualizarlas, vaya al **Panel de objetos** y haga clic en el botón deslizante (mostrar/ ocultar).

Readiris PDF utiliza estas zonas para determinar de qué forma se debe convertir cada una de las partes de los documentos. Si el documento no contiene ninguna zona, no se podrá reconocer (OCR).

Hay 3 tipos de zonas de reconocimiento: **zonas de texto**, **zonas de gráficos** y **zonas de tabla**.

Cada **tipo de zona** tiene un color.

| Texto          | azul  |
|----------------|-------|
| lmagen/gráfico | verde |

Tabla morado

El **análisis de página** se puede volver a ejecutar:

- 1 Haga clic en **Edición** 🖉 en la barra de iconos o la cinta.
- 2 Haga clic en **Analizar** 🙆.

### Modificar las zonas de reconocimiento

Para cambiar el tipo de zona:

- 1 Vaya al Panel de objetos
- 2 Haga clic en el botón deslizante para mostrar las zonas.
- 3 Haga clic en la zona cuyo tipo desee cambiar. Se abrirá el **Panel de propiedades** y se mostrará el tipo de zona.
- 4 Cambie el tipo de zona a gráfico, texto o tabla.

**Consejo**: para que el reconocimiento de un **logotipo que contenga texto** se realice correctamente, defínalo como tipo de zona "gráfico".

Nota: si desea editar el texto, utilice el Editor de texto.

# **Exportar documentos**

Con Readiris PDF puede **guardar** su trabajo en diferentes formatos de archivo de forma local o **exportarlo** a la nube.

## Especificaciones de salida compatibles

| Tipo de entrada              | Especificaciones                                                                                                    |
|------------------------------|----------------------------------------------------------------------------------------------------|
| Versiones de PDF             | PDF 1.4, 1.5, 1.6, 1.7, PDF A<br>Nivel de extensión 3 (cifrado AES)<br>Nivel de extensión 5 (XML Form Architecture)<br>iHQC - PDF comprimido (todos los niveles) (de I.R.I.S) |
| Formatos de imagen           | JPG, JPG2000, TIFF, BMP, PNG                                                                                                    |
| Formatos de MS Office        | .DOCX, .XLSX, .PPTX                                                                                                    |
| Formato web                  | HTML                                                                                                    |
| Formato de libro electrónico | EPUB                                                                                                    |

**Atención**: Para un tratamiento correcto de las imágenes, compruebe que *no* superen los 75 megapíxeles.

**Consejo**: Para obtener más información sobre la **configuración del formato o del destino**, consulte **Definir la configuración de salida** 

## Seleccionar el formato de salida

- 1 En la **zona de salida**, haga clic en **Formato de salida b**. Se abrirá una barra de navegación con todos los formatos de salida posibles.
- 2 Seleccione el formato que desee.
- 3 En caso necesario, haga clic en el **menú Opciones** --- para definir la **configuración** del formato de salida.

### Seleccione el destino de salida

- 1 En la **zona de salida**, haga clic en **Destino de salida** (3). Se abrirá una barra de navegación con los destinos posibles.
- 2 Seleccione un destino: Local, Nube, Correo electrónico o Impresora.
- 3 Haga clic en el **menú Opciones** --- para definir la **configuración** del destino de salida.

## Guardar/Guardar lote

Cuando quiera exportar o guardar el documento, haga clic en el **botón Guardar o** en el **botón Guardar lote** en el **menú Opciones ...**.

Con la opción **Guardar lote** se pueden guardar a la vez varios documentos con la misma configuración.

- 1 Haga clic en **Guardar lote**. Se abre una ventana en la que se muestran los **documentos activos en el espacio de trabajo**.
- 2 Seleccione los documentos que desee guardar o convertir.
- 3 Haga clic en **Aceptar**.

Los documentos seleccionados se exportarán o guardarán.

**Nota**: En el **Modo de cinta**, vaya a la ficha **Convertir** para ver los formatos de archivo y los botones Guardar/Guardar lote.

## Conversión rápida

**Readiris PDF** recuerda el último formato y destino de salida para que solo deba hacer clic en el **botón Guardar** si no tiene que hacer ningún cambio en la configuración.

En el **Modo de cinta**, puede acceder a los botones de **Conversión rápida** en la ficha **Inicio**. De este modo, podrá acceder directamente a sus formatos de salida favoritos sin tener que abrir el panel de configuración.

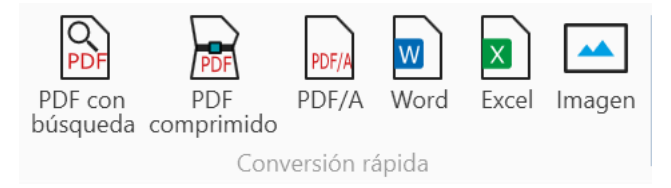

# Definir la configuración de salida

## Configuración del formato

- 1 En la **zona de salida**, haga clic en **Formato de salida** . Se abrirá una barra de navegación con todos los formatos de salida posibles.
- 2 Seleccione el formato que desee.
- 3 Haga clic en el **menú Opciones** --- debajo del botón **Formato de salida**. Se abrirá una ventana.
- 4 Definir la configuración

En el **Modo de cinta**, vaya a la ficha **Convertir > Convertir**. Al seleccionar un formato de

salida, se abre el panel de configuración.

| Inicio     | Edición           | Converti       | Cor  | mentario        | Ver       | Componer | Prot | eger | Compartir | Ayuda     |                       |                       |         |            |         |                 |
|------------|-------------------|----------------|------|-----------------|-----------|----------|------|------|-----------|-----------|-----------------------|-----------------------|---------|------------|---------|-----------------|
| PDF<br>PDF | PDF<br>comprimide | PDF/A<br>PDF/A | Word | P<br>PowerPoint | X<br>Exce | Imagen   | HTML | Spub | Local     | Impresora | Correo<br>electrónico | Microsoft<br>OneDrive | Dropbox | box<br>Box | Guardar | Guardar<br>lote |
|            |                   |                |      | Convertir       |           |          |      |      |           |           | Destino d             | e salida              |         |            | Guardar | Guardar lote    |

#### PDF

| Sección       | Opción      | Descripción                                                                                                    |
|---------------|-------------|----------------------------------------------------------------------------------------------------|
| Generalidades | Tipo de PDF | <ul> <li>PDF con búsqueda (texto reconocido en el fondo detrás de la imagen original)</li> <li>PDF de imagen (solo la imagen original)</li> <li>PDF texto (solo el texto reconocido, las imágenes aparecen como gráficos)</li> <li>PDF Texto/Imagen (imagen en el fondo detrás del texto reconocido)</li> <li>PDF comprimido (iHQC). Puede seleccionar 4 tipos de compresión:         <ul> <li>Nivel I: combinación de compresiones JPEG y TIFF CCITT4</li> <li>Nivel II-a: combinación de compresiones JPEG2000 y TIFF CCITT4</li> </ul> </li> </ul> |

|           |                                                                                                    | <ul> <li>Nivel II-b: combinación de<br/>compresiones JPEG y JBIG2</li> <li>Nivel III: combinación de<br/>compresiones JPEG2000 y<br/>JBIG2</li> </ul>                                                                                                    |
|-----------|----------------------------------------------------------------------------------------------------|----------------------------------------------------------------------------------------------------|
|           |                                                                                                    | Seleccione un tipo de compresión y<br>luego mueva el control deslizante para<br>aumentar la calidad del documento o<br>reducir su tamaño: desde el tamaño de<br>documento mínimo (= compresión<br>alta) hasta la máxima calidad de<br>imagen (= compresión baja). La calidad<br>del texto se mantiene en todos los<br>casos. La configuración por defecto es<br>Nivel I con calidad media. Tenga en<br>cuenta que, si selecciona PDF 1.4/A,<br>solo podrá seleccionar PDF<br>comprimido de nivel I. |
|           | Versión de PDF                                                                                                    | Se pueden elegir 13 versiones de PDF                                                                                                    |
|           | <ul> <li>Casillas de verificación:</li> <li>Compresión JPEG</li> <li>Incluir gráficos</li> <li>Conservar los colores<br/>del texto</li> <li>Incrustar fuentes</li> <li>Suavizado</li> </ul> | En función del tipo de PDF que<br>seleccione, podrá seleccionar distintas<br>opciones.                                                                                                    |
|           | Calidad JPEG                                                                                                    | Control deslizante de baja a alta calidad<br>(de 0 a 100)                                                                                                    |
|           | Contraseña para abrir                                                                                                    | Defina una contraseña (máx. 32<br>caracteres) que se deberá introducir<br>para abrir el documento.                                                                                                    |
| Seguridad | Contraseña para editar                                                                                                    | Defina una contraseña (máx. 32<br>caracteres) que se deberá introducir<br>para editar el documento. La contraseña<br>para abrir y la contraseña para editar<br>deben ser distintas.                                                                                                    |
|           | Impresión autorizada (si se<br>ha marcado Contraseña<br>para editar)                                                                                                    | El valor por defecto es No. Si selecciona<br>Sí, elija entre alta o baja resolución                                                                                                    |

|                   | Edición autorizada (si se ha<br>marcado Contraseña para<br>editar)                                                                                 | El valor por defecto es No. Si selecciona<br>Sí, defina el tipo de cambios que se<br>pueden realizar en el documento (en la<br>lista desplegable)                                                                                                    |  |  |
|-------------------|----------------------------------------------------------------------------------------------------|----------------------------------------------------------------------------------------------------|--|--|
|                   | Activar el acceso al texto de<br>lectores de pantalla para<br>personas con discapacidad<br>visual (si Contraseña para<br>editar está seleccionado) | El valor por defecto es No. Si selecciona<br>Sí, el texto se podrá leer mediante<br>lectores de pantalla para usuarios<br>invidentes o con discapacidad visual.                                                                                                    |  |  |
|                   | Activar copia (si se ha<br>marcado Activar acceso al<br>texto)                                                                                     | El valor por defecto es No. Si selecciona<br>Sí, se puede copiar el texto.                                                                                                    |  |  |
|                   | Firma                                                                                                    | Los identificadores o certificados<br>digitales se muestran en una lista<br>desplegable. Se <b>firma el PDF en su</b><br><b>totalidad</b> . Compruebe que el certificado<br>esté cargado en Readiris PDF antes de<br>utilizarlo. Si el certificado no aparece,<br>reinicie la aplicación. |  |  |
| Metadatos         | Título, asunto, autor y<br>palabras clave                                                                                                    | Configure los metadatos para<br>proporcionar información adicional<br>sobre el archivo                                                                                                    |  |  |
| lmagen<br>Sección | Opción                                                                                                    | Descripción                                                                                                    |  |  |
|                   | Formato de imagen                                                                                                    | <ul> <li>TIFF de varias páginas</li> <li>BMP</li> <li>JPEG</li> <li>PNG</li> </ul>                                                                                                    |  |  |

|                               | 1 0                                                                              |
|-------------------------------|----------------------------------------------------------------------------------|
| Control deslizante de calidad | Defina un nivel de calidad para el formato<br>JPEG (en un porcentaje de 1 a 100) |

• TIFF de una página

Word

| Sección       | Opción                                                                                | Descripción                                                                                                    |
|---------------|---------------------------------------------------------------------------------------|----------------------------------------------------------------------------------------------------|
|               | Tamaño del papel                                                                      | Seleccione el tamaño del papel en la<br>lista desplegable (el valor por defecto<br>es Automático).                                                                                                    |
|               |                                                                                       | <b>Exacto</b> : todos los párrafos de texto<br>detectados se colocan en cuadros<br>para garantizar la reproducción<br>exacta del diseño del documento<br>original. La imagen de entrada se<br>coloca en el fondo para garantizar la<br>máxima similitud con el original. Esta<br>opción tiene más limitaciones en<br>cuanto a la modificación del formato. |
| Generalidades | Estructura del documento:<br>• Exacto (valor por<br>defecto)<br>• Editable<br>• Flujo | <b>Editable</b> : los elementos detectados<br>se colocan en cuadros para garantizar<br>la reproducción exacta del diseño del<br>documento original; se crean<br>elementos gráficos para permitir la<br>modificación del formato.                                                                                                    |
|               | • Líquido                                                                             | <b>Flujo</b> : el formato de las páginas<br>originales se reproduce lo más<br>fielmente posible con el cuerpo del<br>texto y las columnas de la página, y<br>solo se usan cuadros para los<br>elementos fuera del cuerpo del texto.                                                                                                    |
|               |                                                                                       | <b>Líquido</b> : no se mantiene el formato<br>de las páginas originales. Todos los<br>elementos se incluyen como cuerpo<br>del texto en el orden de lectura.                                                                                                    |
| Metadatos     | Título, asunto, autor y<br>palabras clave                                             | Configure los metadatos para<br>proporcionar información adicional<br>sobre el archivo                                                                                                    |

#### Excel

| Sección       | Opción                                                                                                    | Descripción                                                                                                    |
|---------------|----------------------------------------------------------------------------------------------------|----------------------------------------------------------------------------------------------------|
|               | Formato                                                                                                    | <ul> <li>2 opciones:</li> <li>Recrear el documento original<br/>(valor por defecto)</li> <li>Crear texto continuo</li> </ul>                  |
| Generalidades | <ul> <li>Casillas de verificación:</li> <li>Fusionar líneas en los párrafos</li> <li>Conservar los colores del texto</li> <li>Conservar los colores del fondo</li> <li>Convertir cifras en números</li> <li>Ignorar todo texto fuera de tablas</li> <li>Crear una hoja de cálculo por tabla</li> </ul> | En función del <b>formato</b> que seleccione,<br>podrá seleccionar distintas opciones.<br>Algunas están marcadas de manera<br>predeterminada. |
| Metadatos     | Título, asunto, autor y<br>palabras clave                                                                                                    | Configure los metadatos para<br>proporcionar información adicional<br>sobre el archivo                                                        |

### PowerPoint

| Sección       | Opción                                    | Descripción                                                                              |
|---------------|-------------------------------------------|------------------------------------------------------------------------------------------|
| Generalidades | Formato                                   | 3 opciones:<br>• Estándar (valor por defecto)<br>• Ajustar contenido<br>• Pantalla ancha |
| Metadatos     | Título, asunto, autor y<br>palabras clave | Configure los metadatos para<br>proporcionar información adicional sobre<br>el archivo   |

### HTML

| Sección       | Opción                                                                             | Descripción                                                                                                    |  |
|---------------|------------------------------------------------------------------------------------|----------------------------------------------------------------------------------------------------|--|
|               | Estructura del documento:                                                          | <b>Exacto</b> : todos los párrafos de texto<br>detectados se colocan en cuadros<br>para garantizar la reproducción<br>exacta del diseño del documento<br>original. La imagen de entrada se<br>coloca en el fondo para garantizar la<br>máxima similitud con el original. Esta<br>opción tiene más limitaciones en<br>cuanto a la modificación del formato. |  |
| Generalidades | <ul> <li>Exacto (valor por<br/>defecto)</li> <li>Flujo</li> <li>Líquido</li> </ul> | <b>Flujo</b> : el formato de las páginas<br>originales se reproduce lo más<br>fielmente posible con el cuerpo del<br>texto y las columnas de la página, y<br>solo se usan cuadros para los<br>elementos fuera del cuerpo del texto.                                                                                                    |  |
|               |                                                                                    | <b>Líquido</b> : no se mantiene el formato<br>de las páginas originales. Todos los<br>elementos se incluyen como cuerpo<br>del texto en el orden de lectura.                                                                                                    |  |
| Metadatos     | Título, asunto, autor y<br>palabras clave                                          | Configure los metadatos para<br>proporcionar información adicional<br>sobre el archivo                                                                                                    |  |

### **EPUB**

| Sección       | Opción                                                                                                    | Descripción                                                                            |
|---------------|----------------------------------------------------------------------------------------------------|----------------------------------------------------------------------------------------|
| Generalidades | <ul> <li>Casillas de verificación:</li> <li>Incluir gráficos</li> <li>Conservar los colores del texto</li> <li>Conservar los colores del fondo</li> </ul> | Las tres opciones están<br>seleccionadas por defecto.                                  |
| Metadatos     | Título, asunto, autor y<br>palabras clave                                                                                                    | Configure los metadatos para<br>proporcionar información adicional<br>sobre el archivo |

# Configuración del destino

- 1 En la **zona de salida**, haga clic en **Destino de salida** . Se abrirá una barra de navegación con todos los destinos de salida posibles.
- 2 Seleccione un destino: Local, Nube, Correo electrónico o Impresora
- 3 Haga clic en el **menú Opciones** para definir la **configuración** del destino de salida.

#### Local

| Sección Opción |                                                          | Descripción                                                                         |  |  |  |
|----------------|----------------------------------------------------------|-------------------------------------------------------------------------------------|--|--|--|
|                | Ruta                                                     | Configure la ruta de la carpeta de salida<br>local                                  |  |  |  |
|                | Casilla de verificación: Abrir<br>archivo una vez creado | Marque esta casilla para que el archivo se<br>abra en cuanto termine la exportación |  |  |  |

#### Nube

Con Readiris PDF se pueden enviar documentos a **Box, Dropbox o OneDrive** 

**Atención**: Para poder guardar los documentos en Box, Dropbox o OneDrive, necesitará una cuenta válida y acceso a Internet.

Nota: En el Modo de cinta, vaya a la ficha Compartir o Convertir

#### **Configurar los conectores**

- 1 Tras seleccionar **Nube** como destino, haga clic en el **menú Opciones** ----. Se abrirá una ventana.
- 2 Haga clic en el icono de carpeta para editar la configuración.
- 3 Siga las instrucciones del asistente en pantalla para **configurar la cuenta** (autenticación y ruta).

Los datos de las cuentas en la nube configuradas se guardan. Solo es necesario volver a introducir los datos de autenticación cuando caduca el token.

### Correo electrónico

1 Una vez seleccionado **Correo electrónico** como destino <sup>3</sup>, haga clic en el **menú Opciones** ...... Se abrirá una ventana.

2 Indique la dirección de correo electrónico del destinatario y el asunto.

En cuanto haga clic en el botón **Guardar**, Readiris PDF abrirá el cliente de correo electrónico por defecto para que pueda redactar el mensaje.

#### Impresora

1 Una vez seleccionada la opción **Impresora** como destino, haga clic en el **menú Opciones** ...... Se abrirá una ventana.

2 Seleccione una impresora de la lista.

3 Haga clic en el icono Configuración de la impresora 🥙 para editar la configuración.

# Cómo obtener unos resultados del reconocimiento óptimos

La **calidad** de los resultados del reconocimiento depende de diferentes factores, y se recomienda que compruebe estos puntos:

| El <b>idioma</b>                                     | Asegúrese de seleccionar el <b>idioma de OCR</b> correcto en la<br>Configuración del usuario (Detección automática de idioma o<br>Manual). Esto es especialmente importante si el documento<br>incluye más de un idioma.                      |
|------------------------------------------------------|----------------------------------------------------------------------------------------------------|
| La <b>calidad</b> de los<br>documentos<br>escaneados | Si los documentos escaneados son demasiado claros o<br>demasiado oscuros, Readiris PDF puede tener problemas para<br>reconocerlos.                                                                                                    |
| La <b>rotación</b> de la<br>imagen                   | Asegúrese de que la imagen importada tenga la orientación<br>correcta. En caso contrario, utilice la herramienta <b>Rotación</b> de<br>las opciones de <b>Procesamiento de la imagen</b> .                                                    |
| La <b>resolución</b> de las<br>imágenes              | Si utiliza un escáner para escanear documentos, la calidad de<br>imagen también estará ligada a la configuración del<br>dispositivo. Consulte el apartado Configuración del escáner<br>para saber si ha configurado correctamente el escáner. |
| importadas                                           | Compruebe que la resolución de escaneado sea de 300 ppp<br>para documentos convencionales y de 400 ppp para tamaños<br>de letra pequeños y documentos escritos en idiomas asiáticos.                                                          |
| Las <b>zonas de</b><br>reconocimiento                | Consulte Análisis de página                                                                                                    |

**Atención**: Si la calidad de una imagen es muy baja, el reconocimiento no se realizará correctamente aunque se sigan los puntos anteriores.

# Cómo convertir archivos con el botón derecho del ratón

Puede acceder a varias **acciones rápidas** a través del **menú del botón derecho del ratón** del **Explorador de Windows**.

**Atención:** Si acaba de instalarReadiris PDF, deberá reiniciarlo para que esta característica funcione.

1 En el Explorador de Windows, seleccione *uno o más* archivos de estos tipos:

- archivos de imagen (.tif, .tiff, .jpg, .jpeg, .bmp, .png);
- archivos PDF (.pdf);
- documentos de Microsoft Office Word (.doc, .docx);
- archivos de Microsoft Office Excel (.xls, .xlsx);
- archivos de Microsoft Office PowerPoint (.ppt, .pptx);

2 Haga clic con el botón derecho del ratón y vaya a Readiris PDF en el menú.

3 Seleccione una acción:

- Si solo ha seleccionado *un archivo*, se muestran estas acciones:
  - Abrir con Readiris PDF
  - **Convertir** a PDF
  - Convertir a Word
  - Convertir a Excel
  - Convertir a PowerPoint
- Si ha seleccionado más de un archivo, se muestran estas acciones:
  - Abrir con Readiris PDF
  - Convertir a PDF
  - Fusión de PDF

**Consejo**: El orden en que se convertirán o fusionarán los archivos dependerá del orden en que los haya seleccionado.

Haga clic en Abrir con Readiris PDF para:

- abrir los archivos directamente en Readiris PDF
- seleccionar otro formato de archivo de salida,
- cambiar la **configuración** del formato de salida seleccionado.

# Cómo utilizar el editor de texto

# Para activar el modo de edición

- 1 Vaya a Edición en la barra de iconos 🧭
- 2 Haga clic en **Texto ①**. Se abrirá el **Panel de propiedades**.

En el **Modo de cinta**, vaya a la ficha **Edición > sección Edición > Editar texto**.

## Para editar una palabra, frase o párrafo

- 1 Haga clic en la frase para entrar en la **navegación de cursor de inserción**. Se mostrará un cuadro de edición en el párrafo.
- 2 Edite el texto (añada o elimine caracteres).

**Consejo**: Para **seleccionar texto** en la navegación de cursor de inserción puede utilizar el acceso directo **Mayús + flecha derecha o izquierda** 

### Para cambiar de sitio o tamaño un párrafo

- 1 Haga clic en el párrafo para entrar en la **navegación de cursor de inserción**. Se mostrará un cuadro de edición en el párrafo.
- 2 Con el cursor de desplazamiento, arrastre y coloque el cuadro del párrafo donde quiera.
- 3 Con el cursor para modificar el tamaño, cambie el tamaño del párrafo (el texto se puede expandir o contraer).

## Para cambiar el tipo, tamaño, color o estilo de fuente

- 1 Haga clic en un párrafo para entrar en la **navegación de cursor de inserción**. Se mostrará un cuadro de edición en el párrafo.
- 2 Seleccione el texto que desee editar.
- 3 Seleccione las opciones de fuente en el **Panel de propiedades**

# Para cambiar la alineación de un párrafo

- 1 Haga clic en un párrafo para entrar en la **navegación de cursor de inserción**. Se mostrará un cuadro de edición en el párrafo.
- 2 Seleccione las opciones de alineación en el **Panel de propiedades**.

# Cómo firmar un documento PDF

Se pueden firmar los documentos de **dos formas** distintas **utilizando identificadores digitales** 

## Firmar con un timbrado

- 1 Vaya a **Comentario** en la barra de iconos 🕒
- 2 Haga clic en Firma 😒
- 3 Haga clic en la página. Trace un cuadro de timbrado. Se abrirá el **Panel de propiedades**. Coloque el timbrado donde quiera con el cursor.
- 4 En el **Panel de propiedades**, seleccione un identificador digital en la lista desplegable Firmado digitalmente por.
- 5 En el campo **Razón**, seleccione una razón en la lista desplegable o escriba una nueva razón (opcional).
- 6 En el campo **Ubicación**, introduzca una ubicación (opcional).
- 7 En el campo **Contacto**, introduzca el nombre de un contacto (opcional).

El **timbrado de firma** se muestra en una ubicación pero afecta a todo el documento.

Seleccione un formato de salida de PDF para la exportación.

En el **Modo de cinta**, vaya a la ficha **Proteger > sección Firmar** y haga clic en **Documentos de identidad y certificado**.

## Firmar con la configuración de salida de PDF

- 1 Vaya a la zona de salida y seleccione el formato de salida PDF.
- 2 En los Ajustes, vaya a la sección Seguridad.
- 3 Seleccione un identificador digital de la lista despegable Firma. La firma afecta a todo el documento.

La firma *no* se muestra en el documento.

**Consejo**: Los **identificadores o certificados digitales** se muestran en una lista desplegable. Compruebe que el certificado esté cargado en Readiris PDF antes de utilizarlo. Si el certificado no aparece, **reinicie** la aplicación.

# Cómo ver, añadir o eliminar marcadores o cambiarles el nombre

### Ver

Puede **ver** marcadores en el documento a través del Panel de objetos de la sección Documento.

- 1 Vaya al Panel de objetos > Documento
- 2 Haga clic en Marcadores

Aparecerá la lista de marcadores.

Cuando haga clic en un marcador, se mostrará la página a la que hace referencia.

### Añadir, Añadir marcador secundario y Configurar destino

#### Añadir

Puede añadir marcadores en las páginas que desee.

- 1 Vaya al panel de miniaturas
- 2 Seleccione la página a la que quiera añadir un marcador.
- 3 Vaya al **Panel de objetos > Documento**.
- 4 Haga clic con el botón derecho del ratón en Marcadores o en cualquier marcador
- 5 Seleccione **Añadir**

Se creará un marcador que se podrá titular y se situará tras el número de página indicado.

Si corta o copia y pega una página, los marcadores que contenga también se copiará y pegarán.

En el **Modo de cinta**, vaya a la ficha **Comentario > sección Marcador > Añadir** para añadir un marcador.

En el **Modo moderno**, vaya a la ficha **Comentario > Marcadores** para añadir un marcador.

#### Añadir un marcador secundario

Para **añadir un marcador secundario**, haga clic con el botón derecho del ratón en el marcador.

1 Vaya al **panel de miniaturas** 

- 2 Seleccione la página en la que desee añadir un marcador secundario.
- 3 Vaya al Panel de objetos > Documento > Marcadores
- 4 Haga clic con el botón derecho del ratón en el marcador en el que desee añadir un marcador secundario.
- 5 Seleccione Añadir marcador secundario

Se creará un marcador secundario que se podrá titular y se situará tras el número de página indicado.

#### Configurar un destino

Si lo desea, puede **redefinir el destino** de un marcador.

- 1 Vaya al panel de miniaturas
- 2 Seleccione la página que desee configurar como destino.
- 3 Vaya al Panel de objetos > Documento > Marcadores
- 4 Haga clic con el botón derecho del ratón en el marcador al que desee asignar la página de destino.
- 5 Seleccione Configurar destino

El marcador hará referencia a la nueva página seleccionada.

### Cambiar el nombre

- 1 Vaya al Panel de objetos > Documento > Marcadores
- 2 Haga clic con el botón derecho del ratón en el marcador al que desee cambiar el nombre.
- 3 Seleccione **Cambiar nombre**
- 4 Introduzca el nuevo nombre del marcador en la ventana emergente. Haga clic en **Aceptar**.

Se cambiará el nombre del marcador.

### **Eliminar**

- 1 Vaya al Panel de objetos > Documento > Marcadores
- 2 Haga clic con el botón derecho del ratón en el marcador que desee eliminar.
- 3 Seleccione Eliminar

4 Se mostrará un mensaje de confirmación. Haga clic en **Sí**.

Se eliminará el marcador.

Si elimina una página, los marcadores que contenga también se eliminarán.

**Atención**: Para que se incluyan los **marcadores** en los documentos exportados, el formato de salida *debe* ser un **PDF**.

# Cómo ver, añadir o eliminar archivos adjuntos o añadirles comentarios

### Ver

Puede **ver** los archivos adjuntos del documento a través del Panel de objetos de la sección Documento.

1 Vaya al Panel de objetos > Documento

2 Haga clic en Archivos adjuntos

Aparecerá la lista de archivos adjuntos.

Si selecciona un archivo adjunto, se mostrará la página en la que se encuentra. La ubicación se señala mediante un **icono de archivo adjunto** .

## Añadir

Puede **añadir** archivos adjuntos al documento.

- 1 Vaya al Panel de objetos > Documento > Archivos adjuntos
- 2 Haga clic con el botón derecho del ratón en Archivos adjuntos
- 3 Seleccione **Añadir**.Se abrirá el Explorador de archivos.
- 4 Seleccione el archivo que desee importar.
- 5 Haga clic en Abrir

El archivo se adjuntará a la página actual.Aparecerá el **icono de archivo adjunto ()**. Coloque el archivo adjunto donde quiera con el cursor de desplazamiento.

En el **Modo de cinta**, vaya a la ficha **Comentario > sección Archivo adjunto > Archivo** para añadir un archivo adjunto.

En el **Modo moderno**, vaya a la ficha **Comentario > Archivos adjuntos** para añadir un archivo adjunto.

### Añadir comentarios

Puede **añadir un comentario** en un archivo adjunto seleccionado.

1 Vaya al Panel de objetos > Documento > Archivos adjuntos

2 Seleccione el archivo adjunto en el que desee añadir el comentario (o seleccione directamente el **icono del archivo adjunto** ).

- 3 En el **Panel de propiedades**, haga clic en el botón del signo más para añadir un comentario.
- El comentario se añadirá.
- Si desea eliminar el comentario, haga clic en el botón de la papelera.

### Guardar

- 1 Vaya al Panel de objetos > Documento > Archivos adjuntos
- 2 Haga clic con el botón derecho del ratón en el archivo adjunto que desee guardar.
- 3 Seleccione Guardar
- 4 Se abrirá el Explorador de archivos. Seleccione la ubicación en la que guardar el archivo.
- 5 Haga clic en Guardar

El archivo adjunto se guardará.

## Eliminar

- 1 Vaya al Panel de objetos > Documento > Archivos adjuntos
- 2 Haga clic con el botón derecho del ratón en el archivo adjunto que desee eliminar.
- 3 Seleccione Eliminar
- 4 Se mostrará un mensaje de confirmación. Haga clic en **Sí**.

O bien:

- 1 Haga clic con el botón derecho del ratón en el icono del archivo adjunto 🔍.
- 2 Seleccione Eliminar.

Se eliminará el archivo adjunto.

**Atención**: para que se incluyan los **archivos adjuntos** en los documentos exportados, el formato de salida *debe* ser un **PDF**.

# Cómo añadir un código QR

En la actualidad resulta muy práctico utilizar códigos QR porque se pueden leer con un dispositivo móvil.

Ejemplo de código QR "mailto":

- 1 Vaya a **Edición** en la barra de iconos 🥝.
- 2 Haga clic en **Añadir código de barras** . Se abrirá el **Panel de propiedades**.
- 3 Seleccione el tipo **QR**.
- 4 Introduzca una dirección de correo electrónico en el campo de texto con el prefijo "**mailto**: ". Ejemplo: mailto: juan.salinas@empresa.com
- 5 Trace un cuadro en la página. Se mostrará el código QR.
- 6 Arrastre y coloque el cuadro del código de barras donde quiera. Si lo desea, gírelo y cámbielo de tamaño.
- 7 Haga clic en **Guardar** C para exportarlo al formato que desee (PDF, imagen, DOCX, HTML o PPTX).

El código QR aparecerá en el documento. Cualquier usuario que lo escanee con un smartphone podrá enviar fácilmente un correo electrónico a ese destinatario o guardarlo como contacto.

# Cómo utilizar la función de búsqueda y sustitución

Con el **cuadro de búsqueda** de la **barra del título** podrá buscar texto en el **documento activo**.

Q

Buscar texto

En un segundo paso, puede **reemplazar** el texto.

#### **Buscar**

- 1 Abra el documento en el que desee realizar la búsqueda (vista de página única).
- 2 Vaya a la barra del título > Buscar texto
- 3 Escriba el texto o la frase que desee encontrar.
- 4 Haga clic en el botón **Buscar** o pulse la tecla **Entrar**.
- 5 Los resultados se muestran en el **Panel de propiedades** (se encuentra en **modo de búsqueda**). Muestra el número de apariciones y la lista de resultados dentro del contexto. En la **vista de página única**, las apariciones se resaltan en amarillo.

#### Reemplazar

- 1 Introduzca el nuevo texto en el campo **Reemplazar**.
- 2 Seleccione la aparición que desee reemplazar. Haga clic en **Reemplazar**
- 3 Para sustituir el texto de todas las apariciones a la vez, haga clic en **Reemplazar todo**

**Nota**: con el **modo de búsqueda***no* se puede seleccionar texto. Para seleccionar texto, salga del modo de búsqueda cerrando el **Panel de propiedades** (X).

# ¿Cómo limpiar automáticamente las imágenes escaneadas?

Puede limpiar las imágenes *directamente durante el escaneo* configurando y activando las operaciones inmediatas.

- 1 En la **zona de entrada**, haga clic en el botón <sup>(S)</sup> para activar las operaciones inmediatas
- 2 Haga clic en el **menú Opciones** --- (Configuración de escaneo) situado debajo del botón **Escanear**. Se abrirá una ventana.
- 3 Seleccione el **escáner** en la lista desplegable.
- 4 Seleccione una o varias operaciones de procesamiento de la imagen:
  - Eliminar las páginas en blanco
  - Girar las páginas automáticamente
  - Restablecer páginas
  - Eliminar bordes negros

Tenga en cuenta que, cuantas más operaciones seleccione, más tiempo se tardará en escanear la imagen.

5 Haga clic en **Escanear** C o pulse **F4** 

Las imágenes escaneadas se procesarán y limpiarán según las operaciones seleccionadas.

La configuración de estas operaciones se guardará y podrá activarla o desactivarla a su conveniencia.

# Acerca de

Para encontrar información sobre este software:

1 Vaya al **menú Archivo** 

2 Seleccione Información 🛈

Aquí encontrará la **versión del software** y el N.º de serie.

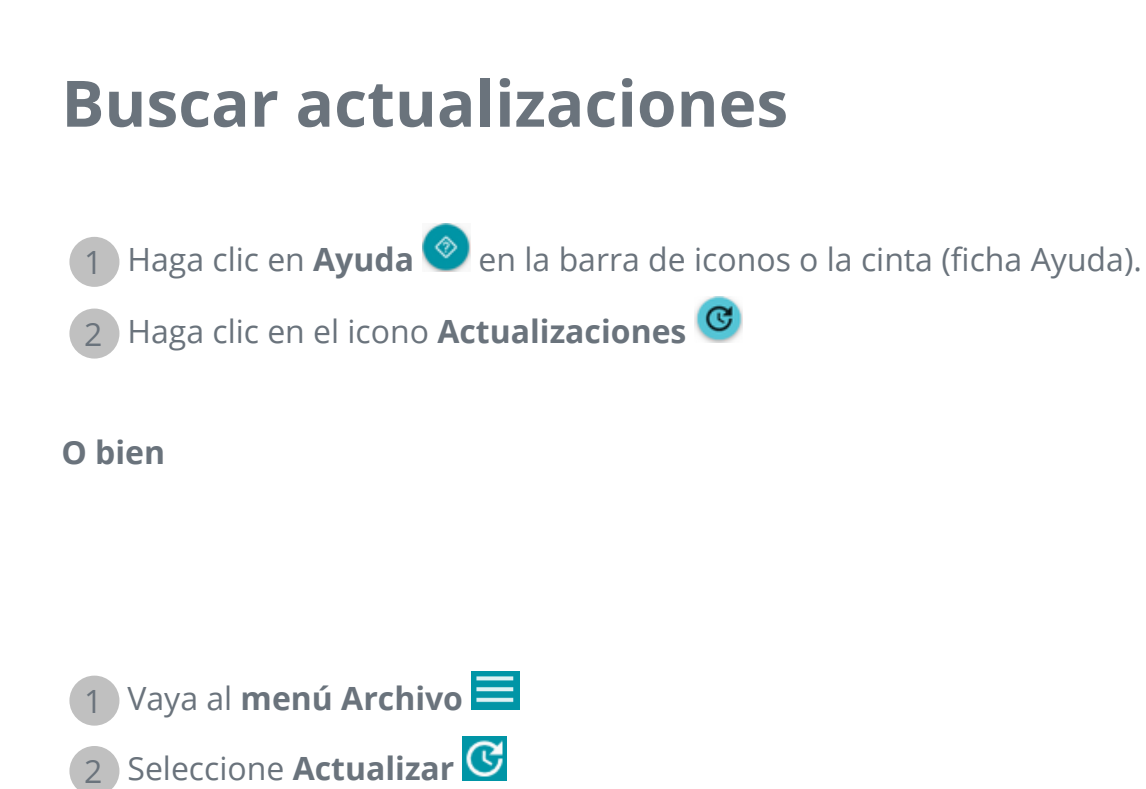

En el **Modo de cinta**, vaya a la ficha **Ayuda** y haga clic en el **icono Actualizaciones**.

# Accesos directos de teclado

# Navegación

| Descripción                                                                | Acceso directos de teclado                                                          |
|----------------------------------------------------------------------------|-------------------------------------------------------------------------------------|
| Alternar entre el tema claro y el tema oscuro<br>(interfaz de usuario)     | F11                                                                                 |
| Alternar entre el modo moderno y el modo de<br>cinta (interfaz de usuario) | F12                                                                                 |
| Seleccionar varias miniaturas o páginas (vista<br>de varias páginas)       | Mayús+clic, Mayús+teclas de flecha<br>arriba o abajo, Mayús+Av Pág,<br>Mayús+Re Pág |
| Seleccionar texto en el editor de texto                                    | Mayús+teclas de flecha derecha o<br>izquierda                                       |

# Comandos

| Descripción                                                                                                    | Acceso directos de teclado                  |
|----------------------------------------------------------------------------------------------------|---------------------------------------------|
| Ir a la sección <b>Abrir</b> del menú Archivo                                                                                  | Control + O                                 |
| Ampliar o reducir la vista en el Visor principal<br>(vista de página única o de varias páginas) y en<br>el panel de miniaturas | Control + rueda del ratón                   |
| Cortar                                                                                                    | Control + X                                 |
| Copiar                                                                                                    | Control + C                                 |
| Pegar                                                                                                    | Control + V (por defecto: pegar<br>después) |
| Guardar como                                                                                                    | Control + S                                 |
| Imprimir el documento actual                                                                                                   | Control + P                                 |
| Eliminar                                                                                                    | Supr                                        |

| Cambiar el nombre del documento en la barra<br>de fichas | F2 |
|----------------------------------------------------------|----|
| Abrir archivo                                            | F5 |
| Iniciar el escaneo                                       | F4 |
| Iniciar la exportación                                   | F9 |

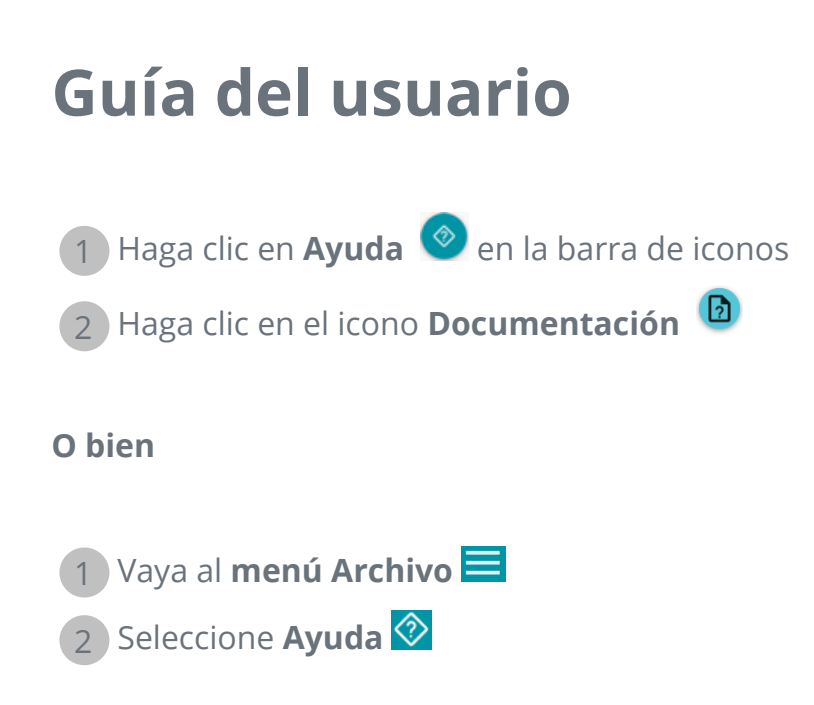

En el **Modo de cinta**, vaya a la ficha **Ayuda** y haga clic en el **icono Guía del usuario**.

# Visita guiada

Descubra la interfaz de usuario de estilo moderno

1 Haga clic en **Ayuda** 📀 en la barra de iconos.

2 Haga clic en el icono de la Visita guiada 😐

# **Desinstalar Readiris PDF**

En caso de que desee eliminar Readiris PDF de su ordenador, siga las **instrucciones de desinstalación** del **sistema operativo**.

En el sistema operativo Windows 10:

- 1 Cierre Readiris PDF
- 2 Desde el menú Inicio de Windows, vaya a Configuración > Aplicaciones > Aplicaciones y características
- 3 Seleccione Readiris PDF en la lista y haga clic en **Desinstalar**

# Información legal

### Copyright

© 2021 I.R.I.S. S.A. Todos los derechos reservados.

I.R.I.S. posee los derechos de autor del software Readiris PDF, del sistema de ayuda en línea y de esta publicación.

El software descrito en este documento se entrega con un acuerdo de licencia en el que se detallan las condiciones de uso del producto. El software solo se podrá utilizar o copiar según lo especificado en las condiciones de dicho acuerdo. Queda prohibido reproducir, transmitir, almacenar en un sistema de recuperación o traducir a otro idioma cualquier parte de esta publicación sin el consentimiento previo por escrito de I.R.I.S.

#### Versión de la documentación 1.3 - Versión del producto 22.0

La información que se proporciona en este documento es propiedad de I.R.I.S.Su contenido puede ser modificado sin previo aviso y no representa ningún compromiso por parte de I.R.I.S.Es posible que si se ha realizado alguna modificación, se ha corregido algún error o se ha actualizado alguna función en el software, estas acciones todavía no se hayan actualizado en este manual de usuario.En el software encontrará información más precisa. Los errores de impresión o de traducción o las incoherencias con el software se corregirán en el momento oportuno.

En este manual se utilizan nombres ficticios para hacer demostraciones; cualquier referencia a personas, empresas u organizaciones reales es totalmente fortuita.

#### **Marcas comerciales**

El logotipo de Readiris PDF y Readiris PDF son marcas comerciales de Image Recognition Integrated Systems S.A. (I.R.I.S. S.A.).

Las tecnologías de OCR (Optical Character Recognition, o reconocimiento óptico de caracteres), lingüística, ICR (Intelligent Character Recognition, o reconocimiento inteligente de caracteres), MICR (Magnetic Ink Character Recognition, o reconocimiento de caracteres de tinta magnética), BCR (Bar Code Reading, o lectura de códigos de barras), OMR (Optical Mark Recognition, o reconocimiento óptico de marcas), iHQC (Intelligent High Quality Compression, o compresión inteligente de alta calidad) y HQOCR (High Quality OCR, u OCR de alta calidad) son propiedad de I.R.I.S.

Generación de documentos de I.R.I.S.

Tecnología de envío a la nube de I.R.I.S.

Windows es una marca comercial registrada de Microsoft Corporation en los Estados Unidos y otros países. El resto de productos mencionados en esta documentación son marcas comerciales o marcas comerciales registradas de sus propietarios respectivos.

### Declaraciones de patentes

Readiris PDF integra las siguientes tecnologías patentadas de I.R.I.S.:US8068684;US8331706;US8666185; JP5501958; US8995780; EP2143039A2; EP14163365. 1; BE1022166; BE1022635; US8913836;BE1022630; US8897600; BE1022636; US8811751; US8411940; BE1021013; US9058517; US9183636; US9311558; BE1025006; BE1022562; US9798943; BE1024194; US9836646; BE1024836; CN106462773B; CN106255979B; JP6609267; JP6693887B2.

### Cláusula de exención de responsabilidad

El contenido de este documento se ha redactado y preparado con el máximo cuidado.

I.R.I.S. S.A. no se responsabiliza de la exactitud, integridad y actualidad de los contenidos proporcionados.

#### Privacidad de los datos

Respetamos la privacidad de nuestros usuarios y nos tomamos muy en serio la protección de su información. La recopilación, el tratamiento y la utilización de los datos que recibimos de nuestros usuarios se realizan de forma confidencial y de acuerdo con esta **Política de privacidad**.

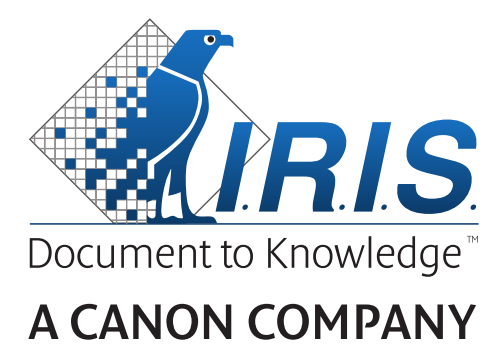

I.R.I.S. SA/NV rue du Bosquet 10, B-1348 Louvain-la-Neuve +32 (0) 10 45 13 64 - www.irislink.com